אינדקס

אינדקס

#### ש

41 שחזור הגדרות יצרן
 47 שחזור מערכת
 47 שירות לקוחות

#### ת

תכונות תוכנה 25

תמיכה טכנית 45

תמיכת זיכרון 52

אינדקס

#### מ

Dell מדריך טכנולוגיה של למידע נוסף 50 מהירות רשת בדיקה 27 מוצרים 46 מידע ורכישה מחשב, התקנה 5 מנהלי התקנים והורדות 51 52 מעבד מפצלי חשמל, שימוש 6 **52** מפרטים מצר הזמוה 46 משאבים, מידע נוסף 50 משלוח מוצרים להחזרה או תיקון 47 מתאם זרם חילופין גודל ומשקל 57, 58

#### נ

נזק, מניעה 5 נתונים, גיבוי 26

#### ע

עזרה קבלת סיוע ותמיכה 44 ערכת שבבים 53

#### פ

פותר בעיות החומרה 34 פנייה ל-Bell פנייה מקוונת ל-Bell פתרון בעיות 27

#### ٦

רשת קווית כבל רשת, חיבור **7** 

בעיות חשמל, פתרון 28 בעיות, פתרון 27 בעיות תוכנה 30

#### ג

גיבויים

יצירה 26

#### ה

הודעות מערכת 33 החזרת פריטים במסגרת האחריות 47 התאמה אישית הגדרות צריכת החשמל שלך 26 התקנה, לפני שתתחיל 5 התקנה מחדש של Windows 37

#### T

זרימת אוויר, שמירה על 5

#### Π

חיבור אינטרנט 10 חיבור (התחברות) לאינטרנט 10 חיבור רשת 27 תיקון 27 חיבור רשת אלחוטית 26 חיסכון באנרגיה חשמל חיסכון 26

#### C

כניסה ל-FTP, אנונימי 46 כתובות דואר אלקטרוני לתמיכה טכנית 46 כתובות דואר אלקטרוני לתמיכה 46

## אינדקס ס

45 DellConnect

37 Dell Factory Image Restore Diagnostics Checklist48 (רשימת פעולות לביצוע באבחון)

## 

ISP

ספק שירות אינטרנט 10

### W

Windows Vista® Program Compatibility Wizard 30 (אשף תאימות תוכניות) התקנה 10 התקנה מחדש 43

**31** Windows XP Windows, התקנה מחדש **37** 

#### Х

אוורור, וידוא 5 איתור מידע נוסף 50 אפיק הרחבה 53 אפשרויות התקנה מחדש של המערכת 37 אתרי אינטרנט של התמיכה של Dell אתרי אינטרנט לתמיכה ברחבי העולם 45

#### ב

בעיות זיכרון פתרון 29 בעיות חומרה אבחון 34

#### סביבת המחשב

מידת זעזועים מרבית (למצב פועל – נמדד כאשר תוכנית האבחון Dell Diagnostics פועלת על הכונן הקשיח עם אות חצי סינוס של 2 מילישניות; למצב לא פועל – נמדד כאשר הכונן הקשיח במצב חניית ראש ואות חצי סינוס של 2 מילישניות):

הפעלה GRMS

160 GRMS לא פועל

| מתאם זרם חילופין                |                             | סביבת המחשב           |                           |
|---------------------------------|-----------------------------|-----------------------|---------------------------|
| :30 W (PI)                      |                             | תחום טמפרטורות:       |                           |
| גובה                            | ('2.76 מ"מ (2.76 אינץ       | הפעלה                 | 35°C עד 0°                |
| רוחב                            | ('אינץ 1.42 מ"מ 36.0        |                       | (95°F עד 32°)             |
| עומק                            | ('אינץ 3.07 מ"מ (78.0       | אחסון                 | טי 20° (149°F) עד 44°     |
| משקל (עם כבלים)                 | 0.156 ק"ג (0.34 פאונד)      | לחות יחסית (מקסימום): |                           |
|                                 |                             | הפעלה                 | 90% עד 90%<br>(ללא עיבוי) |
| פיזי                            |                             | אחסון 5% עד %         |                           |
| גובה                            | 25.3 מ"מ עד 28.0 מ"מ        |                       | (ללא עיבוי)               |
|                                 | ('0.99) אינץ' עד 1.10 אינץ) | עוצמת רעידות מקסימליר | נ (טווח רעידות אקראי      |
| רוחב                            | ('אינץ 10.27 מ"מ 261        | המדמה את סביבת המש    | תמש):                     |
| עומק                            | (אינץ') 182.5 מ"מ (18.5     | הפעלה                 | 0.66 GRMS                 |
| משקל (כולל סוללה<br>של 3 תאים): |                             | לא פועל               | 1.3 GRMS                  |
| ניתן להגדרה על<br>פחות מ-       | (1.30 ק"ג (2.86 פאונד       |                       |                           |

| מצלמה                                |                              | מתאם זרם חילופין |                        |
|--------------------------------------|------------------------------|------------------|------------------------|
| פיקסל                                | 1.3 מגה-פיקסל                | מתח כניסה        | 240–100 וולט זרם       |
| רזולוציית וידיאו                     | ~ 320 x 240                  |                  | חילופין                |
|                                      | 1280 x 1024                  | זרם כניסה (מרבי) | 1.0 A                  |
|                                      | (30 fps -ב- 640 x 480)       | תדר כניסה        | 50–60 Hz               |
| זווית תצוגת אלכסון                   | 66°                          | הספק יציאה       | 30 W                   |
|                                      |                              | זרם יציאה        | (מרבי) 1.58 A          |
| משטח מגע                             |                              | מתח יציאה נקוב   | 19.0 וולט זרם ישר      |
| רזולוצית מיקום X/Y<br>(מצב לוח גרפי) | 240 cpi                      | ממדים:           |                        |
| גודל:                                |                              | :30 W (APD)      |                        |
| רוחב                                 | (אינץ') מ"מ (3.09 אינץ)      | גובה             | ('מ"מ (2.33 אינץ) 59.2 |
|                                      | אזור חיישן פעיל              | רוחב             | ('אינץ 1.34 מ"מ (34.0  |
| גובה                                 | 38 מ"מ (1.49 אינץ')<br>מלבני | עומק             | (אינץ' 3.35 מ"מ (85.0  |
|                                      |                              | משקל (עם כבלים)  | 0.15 ק"ג (0.33 ליברות) |

| תצוגה         |                                          | תצוגה      |                                              |  |  |
|---------------|------------------------------------------|------------|----------------------------------------------|--|--|
| זווית פעולה   | 135° (סגור) עד 0°                        | רוחב פיקסל | WSVGA AG של                                  |  |  |
| בוהק          | 180 min                                  |            | 0.2175 x 0.2175 מ"מ                          |  |  |
| ·             | של WSVGA AG<br>200 אופייני 200           |            | HD AG של<br>0.16305 x 0.16305 מ"מ            |  |  |
|               | (5 נקודות ממוצע)                         | בקרים      | ניתן לשלוט בבהירות                           |  |  |
|               | 230 min                                  |            | באמצעות קיצורי מקשים                         |  |  |
|               | HD AG של                                 |            | לקבלת מידע נוסף, עיין)                       |  |  |
|               | cd/m² אופייני 250                        |            | במדריך הטכנולוגיה של Dell).                  |  |  |
|               | (5 נקודות ממוצע)                         |            |                                              |  |  |
| זוויות צפייה: |                                          |            |                                              |  |  |
|               |                                          | מקלדת      |                                              |  |  |
| אופקית        | ±40 של WSVGA AG<br>(CR≥10) אופייני       | מספר מקשים | 82 (ארה"ב וקנדה);<br>82 (אורויבר): 26 (ומו): |  |  |
|               | HD AG של °CR≥10) ±60) של                 |            | כס (יפן), סס (יפן),<br>82 (קוריאה)           |  |  |
|               | אופייני                                  |            |                                              |  |  |
| אנכי          | (CR≥10) +30° עד +10°<br>WSVGA AG אופייני |            |                                              |  |  |
|               | CR≥10) +50° (CR≥10) HD AG                |            |                                              |  |  |

| תצוגה                |                                                                                                    | מחברים                                                                                                    |
|----------------------|----------------------------------------------------------------------------------------------------|----------------------------------------------------------------------------------------------------|
| סוג<br>ממדים:        | מחבר מיקרופון, מחבר אחד<br>לאוזניות סטריאו/רמקולים,<br>MIC דיגיטלי עם מודול<br>מצלמה (אופציונלי)                                                                | שמע                                                                                                    |
| גובה<br>רוחב         | שני חריצים עבור Mini Card<br>בגודל מלא וחריץ אחד עבור<br>Mini Card בחצי גודל;<br>החריץ בחצי הגודל תומך<br>בממשק כפול והחריצים<br>בגודל מלא תומכים ב-USB<br>בלבד | Mini-Card                                                                                                    |
|                      | RJ45 יציאת                                                                                                    | מתאם רשת                                                                                                    |
| אלכסון               | שלושה מחברים תואמי USB                                                                                                    | USB                                                                                                    |
| רזולוציה<br>מקסימלית | 2.0 עם 4 פינים<br>מחבר HDMI מסוג A בעל<br>19 פינים                                                                                                    | וידאו                                                                                                    |
|                      | תצוגה<br>סוג<br>ממדים:<br>גובה<br>רוחב<br>אלכסון<br>רזולוציה<br>מקסימלית                                                                                        | <ul> <li>תצוגה</li> <li>מחבר מיקרופון, מחבר אחד</li> <li>מחבר מיקרופון, מחבר אחד</li> <li>לאוזניות סטריאו/רמקולים,</li> <li>לאוזניות סטריאו/רמקולים,</li> <li>ממדים: ממלמה (אופציונלי)</li> <li>ממדים עבור Mini Card</li> <li>גובה למלא וחריץ אחד עבור</li> <li>אוד למלא וחריץ אחד עבור</li> <li>בגודל מלא וחריץ אחד עבור</li> <li>מחדים: ממדים עבור למלא וחריץ אחד עבור</li> <li>גובה למלא וחריץ אחד עבור</li> <li>ממדים עבור SB</li> <li>גודל מלא תומכים ב-RJ45</li> <li>אלכסון</li> <li>שלושה מחברים תואמי USB</li> <li>יציאת RJ45</li> <li>עומד מחברים תואמי עבור</li> <li>מקסימלית מחבר וחרינים</li> </ul> |

| וידאו        |                                                    | שמע                                                       |                            |  |  |  |  |
|--------------|----------------------------------------------------|-----------------------------------------------------------|----------------------------|--|--|--|--|
| בקר וידאו    | Intel LPIA Poulsbo                                 | ממשק פנימי                                                | Intel High-                |  |  |  |  |
| זיכרון וידאו | זיכרון מערכת של 8 MB<br>(משותה)                    |                                                           | Definition Audio           |  |  |  |  |
| ממשק LCD     | LVDS                                               | ממשק חיצוני מיקרופון אנלוגי<br>מובנה, רמקול אנלו<br>מובנה |                            |  |  |  |  |
| שמע          |                                                    | רמקול                                                     | שני רמקולים של<br>1.0 וואט |  |  |  |  |
| סוג שמע      | שמע 2 ערוצים באיכות                                | מגבר רמקול פנימי                                          | 1.0 וואט לערוץ             |  |  |  |  |
|              | גבוהה עם אפשרות<br>ל- SRS Premium<br>™Sound        | בקרי עוצמת קול                                            | בפיקוח תוכנה               |  |  |  |  |
| בקר שמע      | ALC269                                             |                                                           |                            |  |  |  |  |
| המרת סטריאו  | 24 סיביות<br>(אנלוגי לדיגיטלי<br>ודיגיטלי לאנלוגי) |                                                           |                            |  |  |  |  |

| פרטי מחשב               |                                 | תקשורת    |                                                            |  |  |  |  |
|-------------------------|---------------------------------|-----------|------------------------------------------------------------|--|--|--|--|
| ערכת שבבי מערכת         | Intel LPIA (Low<br>Power Intel  | סוג מודם  | מודם חיצוני V.92<br>56K USB                                |  |  |  |  |
|                         | Architecture)<br>Poulsbo US15W  | ממשק מודם | Universal Serial<br>(USB) Bus                              |  |  |  |  |
| רוחב ערוץ נתונים        | 64 סיביות                       | מתאם רשת  | Ethernet 10/100                                            |  |  |  |  |
| DRAM רוחב ערוץ          | אפיקי ערוץ-יחיד של<br>64 סיביות |           | LAN בלוח המערכת                                            |  |  |  |  |
| רוחב ערוץ כתובת<br>מעבד | 32 סיביות                       | WITH W    | WWAN/GPS (WWAN/GPS<br>3G بط Mini-Card                      |  |  |  |  |
| Flash EEPROM            | 1 MB                            |           | שבאפשרותו להפעיל                                           |  |  |  |  |
| אחסון פנימי             | HDD SATA בקוטר<br>2.5 אינץ',    |           | או את GPS או 3G<br>שניהם), טכנולוגיה<br>אלחוטית ®Bluetooth |  |  |  |  |
|                         | HDD SSD בקוטר<br>2.5 אינץ'      |           |                                                            |  |  |  |  |
| טיונר טלוויזיה          | מודול טיונר טלוויזיה<br>פנימי   |           |                                                            |  |  |  |  |

| דגם מערכת                                                                                                    | מעבד            |                                                                      |  |
|----------------------------------------------------------------------------------------------------|-----------------|----------------------------------------------------------------------|--|
| Dell <sup>™</sup> Inspiron <sup>™</sup> Mini 10                                                                                           | סוג             | Intel <sup>®</sup> Atom™                                             |  |
|                                                                                                    | L2 זיכרון מטמון | 512 MB                                                               |  |
| סעיף זה מספק מידע שאתה עשוי להזדקק לו בעת<br>התקנה, עדכון מנהלי התקנים ושדרוג של המחשב.                                                   | תדר ערוץ חיצוני | 533-MT/s                                                             |  |
| ערה: ההצעות עלולות להשתנות מאזור<br>לאזור. לקבלת מידע נוסף אודות תצורת<br>המחשב שלך, לחץ על Start (התחל)→ Help<br>עזרה ותמיכה) ובחר את מח | זיכרון          | (133 1012)                                                           |  |
| האפשרות להצגת מידע אודות המחשב שלך.                                                                                                    | מחברים          | ללא                                                                  |  |
|                                                                                                    | קיבולות         | 2 GB-ı 1 GB                                                          |  |
|                                                                                                    | סוג זיכרון      | ערוץ DDR2-800 (ערוץ DDR<br>ניתן להפעיל רק DDR<br>ברוחב פס DDR2-533() |  |

2 GB ,1 GB תצורת זיכרון אפשרית B

| אם עליך:                                                                                                    | ראה:                                                                                                    |
|----------------------------------------------------------------------------------------------------|----------------------------------------------------------------------------------------------------|
| לחפש מידע על שיטות הבטיחות המומלצות עבור<br>המחשב.                                                                                                | עיין במידע הבטיחות ומסמכים בנושא תקינה<br>אשר צורפו למחשב שברשותך, וראה גם את                                   |
| עיין במידה בנוגע לאחריות, תנאים והתניות (ארה"ב<br>בלבד), הנחיות בטיחות, מידע בנושא תקינה, מידע<br>ארגונומיה והסכם רישיון למשתמש הקצה.             | עמוד הבית בנושא עמידה בתקנים (Regulatory<br>Compliance Homepage ) בכתובת<br>www.dell.com/regulatory_compliance. |
| לאתר את תגית השירות/קוד השירות המהיר<br>שלך — עליך לאתר את תגית השירות כדי לזהות<br>את המחשב שלך באתר support.dell.com או<br>לפנות לתמיכה הטכנית. | צדו האחורי או התחתון של מחשבך.                                                                                  |
| לחפש מנהלי התקנים והורדות.                                                                                                    | אתר התמיכה של ™Dell בכתובת                                                                                      |
| לגשת לתמיכה הטכנית ולעזרה למוצר.                                                                                                    | .support.dell.com                                                                                               |
| לבדוק את מצב ההזמנה של רכישות חדשות שביצעת.                                                                                                    |                                                                                                    |
| לחפש פתרונות ותשובות לשאלות נפוצות.                                                                                                    |                                                                                                    |
| לאתר מידע על עדכונים של הרגע האחרון בנוגע<br>לשינויים טכניים במחשב שלך או חומר טכני<br>מתקדם לטכנאים או למשתמשים מנוסים.                          |                                                                                                    |

## חיפוש מידע ומשאבים נוספים

| אם עליך:                                                                                                    | ראה:                                                                                                    |  |  |  |  |  |  |
|----------------------------------------------------------------------------------------------------|----------------------------------------------------------------------------------------------------|--|--|--|--|--|--|
| להתקין מחדש את מערכת ההפעלה.                                                                                           | מדיית מערכת ההפעלה.                                                                                                    |  |  |  |  |  |  |
| להפעיל תוכנית אבחון עבור מחשבך, להתקין<br>מחדש תוכנת מערכת שולחן עבודה או לעדכן                                        | המדיה <i>Drivers and Utilities</i> (מנהלי התקנים<br>ותוכניות שירות) של Dell.                                                                             |  |  |  |  |  |  |
| מנהלי התקנים עבור המחשב וקובצי readme.                                                                                 | עד הערה: מנהלי התקנים ועדכוני תיעוד ניתן<br>למצוא באתר התמיכה של ™Dell בכתובת<br>support.dell.com.                                                       |  |  |  |  |  |  |
| לקבלת מידע נוסף על מערכת ההפעלה שלך,<br>על תחזוקת ציוד היקפי, RAID, אינטרנט,<br>®Bluetooth, עבודה ברשת ודואר אלקטרוני. | מדריך הטכנולוגיה של Dell המותקן בכונן הקשיח.                                                                                                    |  |  |  |  |  |  |
| לשדרג את מחשבך עם זיכרון חדש או נוסף, או עם<br>כונן קשיח חדש.                                                          | <i>מדריך השירות</i> שבאתר התמיכה של Dell בכתובת<br><b>support.dell.com</b> .                                                                             |  |  |  |  |  |  |
| להתקין מחדש או להחליף חלק שחוק או פגום.                                                                                | הערה: במדינות מסוימות, פתיחה והחלפה<br>של חלקים במחשב עלולה לגרום לביטול<br>תוקף האחריות. בדוק את האחריות ומדיניות<br>ההחזרה שלה לפני שתרצון פעולות בתור |  |  |  |  |  |  |

המחשב.

עיין בתיעוד של מערכת ההפעלה כדי לקבוע את תוכן קובצי האתחול של המחשב. אם המחשב מחובר למדפסת, הדפס כל קובץ. אחרת, רשום את התוכן של כל קובץ לפני שתתקשר לחברת Dell.

- הודעת שגיאה, קוד צפצוף או קוד אבחון:
- תיאור הבעיה והליכים שביצעת לפתרון הבעיה:

## ספנייה אל Dell

ללקוחות בארה"ב, אנא התקשרו 800-WWW-DELL (800-999-3355).

אערה: אם אין ברשותך חיבור אינטרנט עעל, באפשרותך למצוא מידע ליצירת קשר פעיל, באפשרותך למצוא מידע ליצירת קשר בחשבונית הרכישה, תעודת המשלוח, החשבון או קטלוג המוצרים של Dell.

Dell מספקת מספר אפשרויות תמיכה ושרות מקוונות ובאמצעות הטלפון. הזמינות משתנה לפי מדינה ומוצר, וייתכן שחלק מהשירותים לא יהיו זמינים באזורך.

לפנייה אל Dell בנושא מכירות, תמיכה טכנית או שירות לקוחות:

- . בקר באתר support.dell.com.
- 2. בחר את המדינה או האזור שלך בתפריט הנפתח Choose A Country/Region (בחר מדינה/אזור) שבתחתית הדף.
  - פנה אלינו) בצד (פנה אלינו) בצד **.3** השמאלי של הדף.
  - 4. בחר את קישור השירות או התמיכה המתאים על פי צרכיך.
    - . בחר את שיטת הפנייה אל Dell הנוחה לך.

### לפני שתתקשר

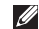

הערה: החזק את קוד המשלוח המהיר בהישג 💋 יד בעת ההתקשרות. הקוד מסייע למערכת המענה האוטומטי של Dell לנתר את השיחה שלך ביתר יעילות. ייתכן שתתבקש גם לספק את תג השרות שלך (הנמצאת בגב או בתחתית המחשב שלך).

זכור למלא את הטופס הבא, הכולל רשימת פעולות לביצוע באבחון. אם ניתן, הפעל את המחשב לפני שתתקשר לחברת Dell לקבלת סיוע, והתקשר ממכשיר טלפון הנמצא סמוך למחשב. ייתכן שתתבקש להקליד פקודות מסוימות במקלדת, למסור מידע מפורט במהלך הפעולות או לנסות שלבי פתרון בעיות אחרים שאפשריים רק במחשב עצמו. ודא שתיעוד המחשב זמין.

#### רשימת פעולות לביצוע באבחוו

- שם:
- :תאריך
- כתובת:
- מספר טלפון:
- תג שירות (ברקוד בגב המחשב או בתחתיתו):
  - קוד שירות מהיר:
- מספר אישור להחזרת חומרים :(Dell אם סופק על-ידי טכנאי תמיכה של)
  - מערכת הפעלה וגרסה:
    - התקנים:
    - כרטיסי הרחבה:
  - האם אתה מחובר לרשת? כן/לא
    - רשת, גרסה ומתאם רשת:
      - תוכניות וגרסאות:

## החזרת פריטים לתיקון במסגרת האחריות או לצורך זיכוי

הכן את כל הפריטים שברצונך להחזיר, לצורכי . תיקון או לצורכי זיכוי, באופן הבא

- התקשר לחברת Dell כדי לקבל מספר אישור Return Material Authorization) החזרת חומר Number) ורשום מספר זה במקום בולט ובצורה ברורה על הדופן החיצונית של האריזה.

  - הערה: לאיתור מספר הטלפון עבור האזור 💋 שלך, ראה "פנייה אל Dell" בעמוד 49.
  - כלול העתק של החשבונית ומכתב המתאר את סירת ההחזרה.
- 3. כלול העתק של רשימת הפעולות לביצוע באבחון (ראה "תוכנית האבחון של Dell" בעמוד 35), המציין את הבדיקות שערכת ואת הודעות Dell השגיאה שהתקבלו בתוכנית האבחון של (ראה "תוכנית האבחון של Dell" בעמוד 35).

- 4. כלול אריזרים המשויכים לפריטים המוחזרים (כבלי חשמל, תוכנה, מדריכים וכן הלאה), אם ההחזרה היא לשם קבלת זיכוי.
  - 5. ארוז את הציוד שברצונך להחזיר בחומרי האריזה המקוריים (או דומים להם).
- הערה: התשלום על הוצאות המשלוח הוא 💋 באחריותך. אתה אחראי גם לבטח את המוצרים שאתה מחזיר, ואתה לוקח על עצמך את הסיכון שהם ילכו לאיבוד במהלך המשלוח לחברת Dell. חבילות לתשלום בעת המסירה (COD) לא יתקבלו.
- הערה: החזרות שיבוצעו ללא קיום הדרישות 💋 המקדימות שלעיל לא יתקבלו על-ידי Dell ויוחזרו אליך.

קבלת עזרה

כתובות הדואר האלקטרוני של תמיכת Dell

- mobile\_support@us.dell.com ·
  - support@us.dell.com ·
- אמריקה (אמריקה) **la-techsupport@dell.com** הלטינית והאיים הקריביים בלבד
- מדינות אסיה) apsupport@dell.com והאוקיינוס השקט בלבד)

Cell כתובות דואר אלקטרוני של שיווק ומכירות

מדינות אסיה) apmarketing@dell.com • והאוקיינוס השקט בלבד)

(קנדה בלבד) sales\_canada@dell.com • פרוטוקול העברת קבצים אנונימי (FTP)

ftp.dell.com •

היכנס למערכת כמשתמש: anonymous (אנונימי), והשתמש בכתובת הדוא"ל שלך כסיסמה.

#### שירות מצב ההזמנות האוטומטי

לבדיקת מצב הזמנה כלשהי של מוצרי Dell, באפשרותך לבקר באתר support.dell.com או להתקשר לשירות מצב ההזמנות האוטומטי. מענה

קולי מבקש ממך להזין את המידע הדרוש לאיתור הזמנתך ולדיווח על מצבה. לאיתור מספר הטלפון עבור האזור שלך במקרה של בעיות הקשורות להזמנה, ראה "פנייה אל Dell" בעמוד 49.

אם יש בעיה בהזמנה שלך, כגון רכיבים חסרים, אם נכללו בהזמנה רכיבים שגויים או במקרה של חיוב שגוי, צור קשר עם שירות הלקוחות של חברת Dell. החזק את החשבונית או את תעודת המשלוח בהישג יד בעת ההתקשרות. לאיתור מספר הטלפון עבור האזור שלך, ראה "פנייה אל Dell" בעמוד 49.

### מידע על המוצר

אם אתה זקוק למידע לגבי מוצרים אחרים שניתן לרכוש מחברת Dell, או אם ברצונך לבצע הזמנה, בקר באתר האינטרנט של Dell בכתובת www.dell.com. לאיתור מספר הטלפון עבור האזור שלך או כדי לדבר עם מומחה מכירות, ראה "פנייה אל Dell" בעמוד 49.

## תמיכה טכנית ושירות לקוחות

שירות התמיכה של Dell זמין לענות על שאלותיך אודות החומרה של Dell. צוות התמיכה שלנו משתמש בתוכנית אבחון ממוחשבת כדי לספק מענה מהיר ומדויק.

כדי לפנות לשירות התמיכה של Dell, ראה "לפני שתתקשר" בעמוד 48, ולאחר מכן עיין בפרטים ליצירת קשר באזורך או עבור אל support.dell.com.

## DellConnect™

DellConnect הוא כלי פשוט לגישה מקוונת המאפשר לשותף השירות והתמיכה של Dell לגשת למחשב שלך דרך חיבור פס-רחב, לאבחן את הבעיה ולתקנה, כל זאת תחת הפיקוח שלך. לקבלת מידע נוסף, בקר באתר www.dell.com/DellConnect.

## שירותים מקוונים

תוכל ללמוד אודות מוצרים ושירותים של Dell באתרי האינטרנט הבאים:

- www.dell.com ·
- ארצות אסיה/האוקיינוס **www.dell.com/ap** השקט בלבד)
  - (יפן בלבד) www.dell.com/jp •
  - (אירופה בלבד) www.euro.dell.com •
- www.dell.com/la (ארצות אמריקה הלטינית והקריביים)
  - (קנדה בלבד) www.dell.ca •

תוכל לגשת לתמיכת Dell באמצעות אתרי האינטרנט וכתובות הדואר האלקטרוני שלהלן: אתרי התמיכה של Dell

- support.dell.com ·
- (יפן בלבד) support.jp.dell.com •
- (אירופה בלבד) support.euro.dell.com •

## קבלת עזרה

אם נתקלת בבעיה במחשב, תוכל לבצע את השלבים הבאים לשם אבחון הבעיה ופתרונה:

- ראה "פתרון בעיות" בעמוד 27 לקבלת מידע **1**. והליכים הקשורים לבעיה של המחשב.
- .Dell לעיון בהליכים להפעלת תוכנית האבחון של Dell, ראה "תוכנית האבחון של Dell" בעמוד 35.
  - Diagnostics Checklist" מלא את הטופס. 48 רשימת פעולות לביצוע באבחון)" בעמוד.
- 4. השתמש בערכת הכלים המקיפה של שירותים מקוונים של Dell הזמינים באתר התמיכה של Support.dell.com) Dell הקבלת עזרה בהתקנה ובצעדים לפתרון בעיות. ראה "שירותים מקוונים" בעמוד 45 לעיון ברשימה מקיפה יותר של שירותי התמיכה המקוונים של IDell.
  - 5. אם השלבים הקודמים לא פתרו את הבעיה, ראה "לפני שתתקשר" בעמוד 48, ולאחר מכן "פנייה אל Dell" בעמוד 49.

- מטלפון Dell **הערה:** התקשר לתמיכה של Dell מטלפון שנמצא בקרבת המחשב, על מנת שאנשי התמיכה יוכלו לסייע לך בהליכים הנחוצים.
- **הערה:** ייתכן שמערכת קודי השירות המהיר M של Dell לא תהיה זמינה בכל המדינות.

כשתתבקש להקיש את הקוד שלך במערכת המענה האוטומטי של Dell, הקש את קוד השירות המהיר לניתוב השיחה ישירות לאיש התמיכה המתאים. אם אין לך קוד שירות מהיר, פתח את התיקייה Dell אין לך קוד שירות מהיר, פתח את התיקייה (Dell על הסמל Accessories Service Code (קוד שירות מהיר), ועקוב אחר ההנחיות המוצגות.

הערה: חלק מהשירותים הבאים לא יהיו תמיד זמינים בכל המקומות מחוץ לגבולות ארה"ב. התקשר לנציג Dell המקומי לקבלת מידע על זמינות השירותים.

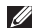

הערה: המדיה Drivers and Utilities (מנהלי 🛛 התקנים ותוכניות שירות) של Dell מכילה מנהלי התקנים שהותקנו במהלך הרכבת המחשר, השתמש רמדיה Drivers and (מנהלי התקנים ותוכניות שירות) Utilities של Dell כדי לטעון מנהלי התקנים דרושים. בהתאם לאזור שממנו הזמנת את המחשב, או אם הזמנת את המדיה או לא, ייתכן שהמדיה מנהלי התקנים) Drivers and Utilities ותוכניות שירות) של Dell וכן המדיה מערכת ההפעלה של Dell לא צורפו למחשב שלך.

#### התקנה מחדש של Windows

השלמת תהליך ההתקנה עשויה לארוך בין שעה לשעתיים. לאחר התקנה מחדש של מערכת ההפעלה, עליך להתקין מחדש גם את מנהלי ההתקנים, תוכנית להגנה מפני וירוסים ותוכנות אחרות.

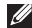

הערה: המחשב שלך עשוי להגיע עם או ללא כונן 📈 אופטי. השתמש בכונן אופטי חיצוני או בכל התקן אחסון חיצוני עבור הנהלים הדורשים מדיה.

- שמור וסגור את כל הקבצים הפתוחים וצא מכל התוכניות הפתוחות
  - . הכנס את תקליטור מערכת ההפעלה.
  - ניציאה) אם מופיעה ההודעה **3**. לחץ על **Exit** (יציאה) אם מופיעה (Windows התקן את Install Windows).
    - 4. הפעל מחדש את המחשב.
- 5. כאשר מופיע הלוגו של DELL, הקש מייד על <F2>.
- הערה: אם אתה ממתין זמן רב מדי והלוגו של 💋 מערכת ההפעלה מופיע, המשך להמתין עד אשר יופיע שולחן העבודה של ®Microsoft, Windows, ולאחר מכן כבה את המחשב ונסה שנית.
  - הערה: השלבים הבאים משנים את רצף 💋 האתחול באופן חד פעמי בלבד. בהפעלה הבאה, המחשב יאתחל בהתאם להתקנים שצוינו בתוכנית התקנת המערכת.
- כאשר רשימת ההתקנים של האתחול מופיעה, בחר ב CD/DVD/CD-RW Drive והקש <Enter
  - . לחץ על מקש כלשהו כדי לאתחל מהתקליטור. בצע את ההוראות המופיעות על המסך כדי להשלים את תהליך ההתקנה.

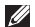

הערה: בהתאם לתצורה, ייתכן שיהיה עליך 📈 לבחור את האפשרות Dell Factory Tools Idאחר מכן את האפשרות Dell Factory .Image Restore

הבא). כעת יוצג המסך **7**. לחץ על לחצ הבא). לחץ על לחצ המסך אישור מחיקת) Confirm Data Deletion נתונים).

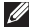

- הערה: אם לא תרצה להמשיך בהפעלת 💋 Cancel לחץ על Factory Image Restore, (ביטול).
  - 8. בחר בתיבה כדי לאשר שברצונך להמשיך ולפרמט את הכונן הקשיח ולשחזר את תוכנת המערכת להגדרות ברירת המחדל, ולאחר מכן לחץ על Next (הבא).

תהליך השחזור יתחיל והוא עשוי לארוך 5 דקות או יותר. בסיום השחזור של מערכת ההפעלה והיישומים המותקנים מראש למצב הראשוני, תוצג הודעה.

9. לחץ על Finish (סיום) כדי להפעיל מחדש את המחשב.

## התקנה מחדש של מערכת ההפעלה לפני שתתחיל

אם אתה שוקל להתקין מחדש את מערכת ההפעלה כדי לתקן בעיה במנהל התקן חדש Windows שהותקן, נסה תחילה להשתמש ב-Device Driver Device Driver אס Windows של Rollback Rollback אינו פותר את הבעיה. השתמש בשחזור המערכת כדי להחזיר את מערכת ההפעלה למצב ההפעלה שבו הייתה לפני התקנת מנהל ההתקן החדש. ראה "שחזור מערכת" בעמוד 37.

התראה: לפני ביצוע ההתקנה, גבה את כל 🔨 קובצי הנתונים בכונן הקשיח הראשי. בתצורות כונן קשיח רגילות, הכונן הקשיח הראשי הוא הכונן הראשון שהמחשב מזהה.

כדי להתקין מחדש את Windows, תזדקק לפריטים הבאים:

- תקליטור Operating System (מערכת הפעלה) של Dell
- המדיה Drivers and Utilities (מנהלי התקנים ותוכניות שירות) של Dell

## **Dell Factory Image Restore**

Dell Factory Image-מוחק לצמיתות את כל הנתונים Restore מוחק לצמיתות את כל הנתונים בכונן הקשיח ומסיר את כל התוכניות או מנהלי ההתקנים שהותקנו לאחר קבלת המחשב. במידת האפשר, גבה את הנתונים לפני Dell-במידת האפשר, גבה את הנתונים לפני שתשתמש באפשרות זו. השתמש ב-Dell שתשמש באפשרות זו. השתמש ב-Saster במערכת ההפעלה.

Dell Factory Image Restore עשוי שלא להיות זמין בארצות מסוימות או עשוי שלא במחשבים מסוימים.

השתמש ב- Dell Factory Image Restore רק כאמצעי אחרון לשחזור מערכת ההפעלה. האפשרויות הללו מחזירות את המחשב למצב הפעולה שבו היה כאשר רכשת אותו. כל יישום או קובץ שהתווסף מאז שקיבלת את המחשב - כולל קובצי נתונים - יימחק לצמיתות מהכונן הקשיח. קובצי נתונים כוללים מסמכים, גיליונות אלקטרוניים, הודעות דואר אלקטרוני, תצלומים דיגיטליים, קובצי

מוסיקה וכו'. במידת האפשר, בצע גיבוי של כל הנתונים לפני שימוש ב-Factory Image Restore.

#### **Dell Factory Image Restore**

- Dell הפעל את המחשב. כאשר הלוגו של 1. מופיע, הקש <88> מספר פעמים, כדי לגשת Vista Advanced Boot Options לחלון (אפשרויות אתחול מתקדמות של Vista).
- Repair Your Computer בחר באפשרות. (תקן את המחשב).
  - System Recovery Options .3 . החלון אפשרויות שחזור מערכת) מופיע.
- .(הבא) Next אבחר פריסת מקלדת ולחץ על 1.
- 5. כדי לגשת לאפשרויות שחזור, היכנס למחשב כמשתמש מקומי. כדי לגשת אל שורת הפקודה, הקלד את הערך administrator בשדה User name (שם משתמש), ולאחר מכן לחץ על OK (אישור).
- 6. לחץ על Dell Factory Image Restore. כעת יוצג מסך הפתיחה של Dell Factory Image Restore.

:PC Restore-שימוש ב

**.1** הפעל את המחשב.

בזמן האתחול, יוצג פס כחול עם הכיתוב www.dell.com

2. ברגע שתראה את הפס הכחול, הקש מיידCtrl><F11>. אם לא תקיש <F11>בזמן, הנח למחשב לסיים את האתחולולאחר מכן הפעל מחדש את המחשב שוב.

התראה: אם לא תרצה להמשיך בהפעלת ∆ אתחל). Reboot לחץ על PC Restore

לחץ על **Restore** (שחזור מערכת) ולאחר מכן **3** לחץ על **Confirm** (אשר).

תהליך השחזור עשוי לארוך בין 6 ל-10 דקות.

- .4 כאשר תתבקש, לחץ על Finish (סיום) כדי להפעיל מחדש את המחשב.
- אער הערה: אל תכבה את המחשב ידנית. לחץ על (סיום) והמתן להפעלה מחדש של המחשב.
  - .(כן) Yes כאשר תתבקש, לחץ על 5.

כעת המחשב יופעל מחדש. המחשב שוחזר למצבו המקורי, ולכן המסכים שיוצגו, כגון End (הסכם רישיון User License Agreement משתמש קצה), הם אותם המסכים שהוצגו כאשר הפעלת את המחשב בפעם הראשונה.

.6. לחץ על Next (הבא).

(שחזור מערכת) System Restore (שחזור מערכת) מופיע ולאחר מכן המחשב מופעל מחדש. סאחר הפעלה מחדש של המחשב, לחץ על OK (אישור).

#### Windows XP-ביטול שחזור המערכת האחרון ב

- ערה: לפני ביטול שחזור המערכת האחרון, שמור וסגור את כל הקבצים הפתוחים וצא מכל התוכניות הפתוחות. אין לשנות, לפתוח או למחוק קבצים או תוכניות כלשהם עד לאחר השלמת שחזור המערכת.
  - All Programs ←(התחל) Start א לחץ על 1. ←(גל התוכניות) Accessories ←(עזרים) System ←(גלי מערכת) System Tools (שחזור מערכת). Restore
    - 2. במסך הפתיחה, לחץ על Undo my last במסך הפתיחה, לחץ על restoration (בטל את השחזור האחרון) ולאחר מכן לחץ על Next (הבא).
      - . בצע את ההוראות המופיעות על המסך.

## שימוש ב- PC Restore שימוש ב-במערכת ההפעלה Windows XP

- Ancrease שימוש ב-Dell PC Restore מוחק לצמיתות את כל הנתונים בכונן הקשיח ומסיר את כל התוכניות או מנהלי ההתקנים שהותקנו לאחר קבלת המחשב. אם תוכל, גבה את הנתונים לפני שתשתמש באפשרויות הללו. השתמש ב-PC Restore אך ורק אם לא פתר את בעיית מערכת ההפעלה שלך.
- Dell PC Restore- של Dell PC Restore של Dell Factory Image Restore- ג Symantec לא יהיו זמינים בארצות מסוימות או במחשבים מסוימים.

השתמש ב-Dell PC Restore רק כאמצעי אחרון לשחזור מערכת ההפעלה. האפשרויות הללו מחזירות את המחשב למצב הפעולה שבו היה כאשר רכשת אותו. כל יישום או קובץ שהתווסף מאז שקיבלת את המחשב - כולל קובצי נתונים - יימחק לצמיתות מהכונן הקשיח. קובצי נתונים כוללים מסמכים, גיליונות אלקטרוניים, הודעות דואר אלקטרוני, תצלומים דיגיטליים, קובצי מוסיקה וכו'. במידת האפשר, בצע גיבוי של כל הנתונים לפני שימוש ב-PC Restore.

#### Windows Vista-הפעלת שחזור מערכת ב

. לחץ על Start (התחל) 📀.

- 2. בתיבה Start Search (התחל חיפוש), הקלד System Restore (שחזור מערכת) והקש Enter>.
- עספרה: ייתכן שיופיע החלון User Account (בקרת חשבונות משתמשים). (בקרת חשבונות משתמשים). אם אתה מנהל מערכת במחשב, לחץ על Continue (המשך); אם אינך מנהל מערכת, צור קשר עם מנהל המערכת או המשך בפעולה הרצויה.
  - הבא) ובצע את ההוראות **.3** שמופיעות על המסך.

במקרה שבו System Restore לא פתר את הבעיה, תוכל לבטל את שחזור המערכת האחרון.

#### הפעלת שחזור מערכת ב-Windows XP

- All Programs ←(התחל) Start 1. לחץ על ל ←(כל התוכניות) Accessories ←(עזרים) System Tools (כלי מערכת). Restore
  - . במסך הפתיחה, לחץ על Next (הבא).
  - . בצע את ההוראות המופיעות על המסך.

#### ביטול שחזור המערכת האחרון ב-Windows Vista

- ערה: לפני ביטול שחזור המערכת האחרון, שמור וסגור את כל הקבצים הפתוחים וצא מכל התוכניות הפתוחות. אין לשנות, לפתוח או למחוק קבצים או תוכניות כלשהם עד לאחר השלמת שחזור המערכת.
  - . לחץ על Start (התחל) 📀.
- 2. בתיבה Start Search (התחל חיפוש), הקלד System Restore (שחזור מערכת) והקש Strer>.
- (בטל Undo my last restoration לחץ על 3. את השחזור האחרון שלי) ולחץ על 14x (הבא).

## שחזור מערכת ההפעלה

ניתן לשחזר את מערכת ההפעלה בדרכים הבאות:

- System Restore (שחזור מערכת) יחזיר
   את המחשב לשלב הפעלה מוקדם יותר, מבלי
   להשפיע על קובצי נתונים. השתמש ב- System
   Restore (שחזור מערכת) כפתרון ראשון לשחזור
   מערכת ההפעלה ולשמירה על קובצי הנתונים.
- Dell Factory Image Restore מחזיר את הכונן הקשיח למצב הפעולה שבו היה בעת רכישת המחשב. הליך זה מוחק לצמיתות את כל הנתונים המאוחסנים בכונן הקשיח ומסיר את כל התוכניות שהותקנו לאחר קבלת המחשב. Dell Factory Image Restore בי Dell Factory Image לא פתר רק אם שימוש ב- System Restore לא פתר
- אם קיבלת תקליטור Operating System (מערכת הפעלה) יחד עם המחשב שברשותך, באפשרותך להשתמש בו לשחזור מערכת ההפעלה. עם זאת, גם השימוש בתקליטור מערכת ההפעלה גורם למחיקת כל הנתונים שבכונן הקשיח. השתמש בתקליטור רק אם שימוש ב- System Restore לא פתר את הבעיה במערכת ההפעלה.

#### שחזור מערכת

מערכת ההפעלה Windows מספקת תכונה של שחזור מערכת המאפשרת להחזיר את המחשב למצב פעולה קודם (מבלי להשפיע על קובצי נתונים), במידה ששינויים בחומרה, בתוכנה או בהגדרות מערכת אחרות הותירו את המחשב במצב פעולה בלתי רצוי. ניתן לבטל בצורה מלאה כל שינוי ש-System (שחזור המערכת) מבצע במחשב.

- התראה: גבה את קובצי הנתונים באופן קבוע. שחזור המערכת אינו מפקח על קובצי נתונים ואינו משחזר אותם.
- ערה: ההליכים המתוארים במסמך זה נכתבו לתצוגת ברירת המחדל של Windows, וייתכן שהם לא יתאימו אם הגדרת את מחשב ™Dell לתצוגה קלאסית של Windows.

4. הקש על מקש כלשהו כדי להפעיל את תוכנית האבחון של Dell ממחיצת תוכנית האבחון בדיסק הקשיח.

#### הפעלת Dell Diagnostics הפעלת (מנהלי התקנים ותוכניות שירות) and Utilities

הערה: המחשב שלך עשוי להגיע עם או ללא 📈 כונן אופטי. השתמש בכונן אופטי חיצוני או בכל התקן אחסון חיצוני עבור הנהלים הדורשים מדיה.

- . הכנס את המדיה Drivers and Utilities.
- 2. כבה והפעל מחדש את המחשב. כאשר מופיע הלוגו של DELL, הקש מייד על <F2>.
- הערה: אם אתה ממתין זמן רב מדי והלוגו של 💋 מערכת ההפעלה מופיע, המשך להמתין עד אשר יופיע שולחן העבודה של ®Microsoft, Windows, ולאחר מכו כבה את המחשב ונסה שנית.

- הערה: השלבים הבאים משנים את רצף 🕖 האתחול באופן חד פעמי בלבד. בהפעלה הבאה, המחשב יאתחל בהתאם להתקנים שצוינו בתוכנית התקנת המערכת.
- .3 כאשר רשימת ההתקנים של האתחול מופיעה. בחר ב-CD/DVD/CD-RW והקש <Enter.
- 4. בתפריט שמופיע, בחר באפשרות Boot from (אתחל מכונן תקליטורים) והקש על CD-ROM .<Enter>
  - 5. הזן 1 כדי להפעיל את התפריט CD והקש <Enter> כדי להמשיך.
- Bun the 32 Bit Dell Diagnostics .6 32 הפעל את תוכנית האבחון של Dell בעלת) הסיביות) מהרשימה הממוספרת. אם רשומות מספר גרסאות, בחר את הגרסה המתאימה למחשב שברשותר.
  - ל. כשהמסך Main Menu (תפריט ראשי) של תוכנית האבחון של Dell מופיע, בחר את הבדיקה שברצונך להפעיל.

## תוכנית האבחון של Dell

אם נתקלת בבעיה במחשב, בצע את הבדיקות שבסעיף "נעילות ובעיות תוכנה" בעמוד 30 והפעל את תוכנית האבחון של Dell לפני שתיצור קשר עם Dell (ראה "פנייה אל Dell" בעמוד 49) בבקשה לסיוע טכני.

מומלץ להדפיס הליכים אלה לפני שתתחיל.

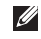

- פועלת רק Dell הערה: תוכנית האבחון של 📶 במחשבי Dell.
- היא Drivers and Utilities הערה: המדיה 🖉 אופציונלית ועשויה שלא להיות מצורפת למחשב שברשותך.

כדי לעיין במידע התצורה של המחשב ולוודא שההתקן שברצונך לבדוק מוצג בתוכנית הגדרת המערכת ופעיל. עיין בסעיף הגדרת המערכת במדריך הטכנולוגיה של Dell.

הפעל את תוכנית האבחון של Dell מהכונן הקשיח או מהמדיה Drivers and Utilities (מנהלי התקנים ותוכניות שירות).

#### הפעלת Dell Diagnostics מהכונן הקשיח

תוכנית האבחון של Dell ממוקמת במחיצה נסתרת בכונן הקשיח המיועדת לתוכנית השירות.

- , הערה: אם המחשב אינו מציג תמונת מסך 🖉 ראה "פנייה אל Dell" בעמוד 49.
- ודא שהמחשב מחובר לשקע חשמל שידוע לך כי. הוא תקין.
  - .2 הפעל (או הפעל מחדש) את המחשב.
- 3. כאשר מופיע הלוגו ™DELL, הקש מייד על F12>. בחר Diagnostics (אבחון) מתפריט האתחול והקש <Enter>.
- הערה: אם אתה ממתין זמן רב מדי והלוגו של 💋 מערכת ההפעלה מופיע, המשך להמתין עד אשר יופיע שולחן העבודה של ®Microsoft, Windows, ולאחר מכן כבה את המחשב ונסה שנית.
- הערה: אם מוצגת הודעה שהמחיצה של תוכנית 💋 האבחון לא נמצאה, הפעל את תוכנית האבחון של Drivers and Utilities CD מהמדיה Dell (מנהלי התקנים ותוכניות שירות).

- אם הכונן הקשיח הוא התקן האתחול, ודא שהכבלים מחוברים ושהכונן מותקן כהלכה ומחולק למחיצות כהתקן אתחול.
- היכנס להגדרות המערכת וודא שנתוני רצף האתחול נכונים (ראה *מדריך הטכנולוגיה* של Dell בכונן הקשיח שלך או באתר התמיכה של Dell בכתובת support.dell.com).

אין פסיקת סימון No timer tick interrupt (אין פסיקת סימון שעון) — ייתכן שישנה תקלה בשבב בלוח המערכת או כשל בלוח האם (עיין ב "פנייה אל Dell" בעמוד 49 לקבלת סיוע).

USB over current error (שגיאת זרם יתר LOSB – נתק את התקן ה-USB. התקן ה-USB שלך זקוק לחשמל רב יותר כדי לפעול כהלכה. השתמש במקור אספקת מתח חיצוני לחיבור התקן ה-USB, או, אם ההתקן מצויד בשני כבלי USB, חבר את שניהם.

NOTICE - Hard Drive SELF MONITORING SYSTEM has reported that a parameter has exceeded its normal operating range (הודעה - מערכת הבקרה העצמית של הכונן הקשיח דיווחה שפרמטר עבר את טווח ההפעלה הרגיל שלו). Dell ממליצה שתגבה את הנתונים שלך בקביעות. A parameter out of range

 may or may not indicate a potential hard (פרמטר מחוץ לטווח עלול)
 להצביע על בעיה אפשרית בכונן הקשיח) – (אביא אפשרית בכונן הקשיח)
 ניתן להפעיל או להשבית תכונה זו בהגדרות BIOS
 ניתן לא "פנייה אל "Dell" בעמוד 49).

#### פותר בעיות החומרה

אם התקן אינו מזוהה במהלך הגדרת מערכת ההפעלה, או מזוהה אך תצורתו מוגדרת בצורה שגויה, באפשרותך להשתמש ב-Hardware שגויה, באפשרותך לפותר בעיות החומרה) כדי לפתור את בעיית אי התאימות.

להפעלת Hardware Troubleshooter (פותר בעיות החומרה):

- לחץ על לחצן התחל ולאחר מכן לחץ על **Help and Support**).
- hardware troubleshooter **2.** (פותר בעיות החומרה) בשדה החיפוש ולחץ על Enter> כדי להפעיל את החיפוש.
- 3. בתוצאות החיפוש, בחר באפשרות המתארת בצורה הטובה ביותר את הבעיה ובצע את שלבי הפתרון הנותרים.

### הודעות מערכת

במקרה של תקלה או שגיאה במחשב שלך, ייתכן שהוא יציג הודעת מערכת שתסייע בעדך לזהות את הגורם לבעיה ואת הפעולה שיש לנקוט כדי לפתור אותה.

ערה: אם ההודעה שקיבלת אינה רשומה בדוגמאות הבאות, עיין בתיעוד של מערכת ההפעלה או של התוכנית שפעלה בזמן הופעת ההודעה. לחילופין, תוכל לעיין *במדריך הטכנולוגיה של Dell* המותקן בדיסק הקשיח שלך, או באתר התמיכה של Dell בכתובת support.dell.com.

Previous attempts at booting this !התראה!
 system have failed at checkpoint [nnnn]
 (ניסיונות קודמים לאתחול המערכת נכשלו בנקודת (nnn]
 For help in resolving this .([nnnn]).
 For help in resolving this checkpoint and problem, please note this checkpoint and (לקבלת contact Dell Technical Support
 עזרה בפתרון בעיה זו, שים לב לנקודת ביקורת [nurnn]
 דו וצור קשר עם התמיכה הטכנית של loop (Dell Technical Support (קבלת orug)
 המחשב נכשל בהשלמת תהליך האתחול שלוש (עמים ברציפות עקב אותה שגיאה. לקבלת סיוע, 2001)

#### שגיאת סכום) CMOS checksum error

ביקורת של CMOS) — כשל אפשרי בלוח האם או שסוללת שעון-זמן-אמיתי (RTC) חלשה. החזר את הסוללה. (עיין במדריך הטכנולוגיה של Dell בכונן הקשיח שלך, או באתר התמיכה של Dell בכתובת support.dell.com או ראה "פנייה אל IDell" בעמוד 49 לקבלת סיוע).

**לבטנן Hard-disk (HDD) drive failure (כשל בכונן) הקשיח)** — כשל אפשרי בכונן הקשיח במהלך בדיקה עצמית בהפעלה (POST) של הכונן הקשיח,

לקבלת סיוע ראה "פנייה אל Dell" בעמוד 49. Hard-disk (HDD) drive read failure (שגיאת קריאה בכונן הקשיח) — כשל אפשרי בכונן הקשיח במהלך בדיקת אתחול של הכונן הקשיח (לקבלת

בנווזין בו קונאונווזי שי חכונן וזיןש דו (יקביונ סיוע ראה "פנייה אל Dell" בעמוד 49).

תקלה — (כשל במקלדת) (כשל במקלדת) – תקלה במקלדת או כבל שאינו מחובר כראוי.

לא נמצא התקן No boot device available אתחול זמין) — אין מחיצה שניתן לאתחל ממנה בכונן הקשיח, או שמחבר הכונן הקשיח אינו מחובר כראוי, או שלא קיים התקן שניתן לאתחל ממנו.

## שימוש בכלי תמיכה

אערה: ההוראות בסעיף זה נועדו עבור מחשבים בהם הותקנה מערכת ההפעלה Windows Vista.

## מרכז התמיכה של Dell

מרכז התמיכה של Dell מסייע לך למצוא שירות, תמיכה ומידע ייחודי למערכת. לקבלת מידע נוסף על מרכז התמיכה של Dell וכלי תמיכה זמינים, לחץ על הכרטיסייה Services (שירותים) בכתובת support.dell.com.

לחץ על הסמל 差 בשורת המשימות כדי להפעיל את היישום. דף הבית מספק קישורים לשם גישה אל:

- עזרה עצמית (פתרון בעיות, אבטחה, ביצועי מערכת, רשת/אינטרנט, גיבוי/התאוששות ומערכת הפעלה Windows)
- התראות (התראות תמיכה טכנית הרלבנטיות למחשב)

- סיוע מ- Dell (תמיכה טכנית עם ™Dell, שירות לקוחות, הדרכה וערכות לימוד, עזרת "כיצד לבצע" באמצעות Dell on Call וסריקה מקוונת באמצעות PCCheckUp)
  - אודות המערכת (תיעוד מערכת, מידע אודות אחריות, מידע אודות המערכת, שדרוגים ואביזרים)

בחלק העליון של דף הבית של מרכז התמיכה של Dell מוצג מספר הדגם של המחשב שברשותך, יחד עם תג השירות וקוד השירות המהיר.

לקבלת מידע נוסף על **מרכז התמיכה של Dell**, עיין *במדריך הטכנולוגיה של Dell* שבכונן הקשיח שלך או באתר התמיכה של Dell בכתובת support.dell.com.

#### Windows Vista

- Control Panel ← (€) (התחל) Start 1.
   Use ← (תוכניות) Programs ← (תוכניות) an older program with this version
   חשנה יותר of Windows
   בגרסה זו של Windows). במסך הפתיחה, לחץ על Next (הבא).
  - **.** בצע את ההוראות המופיעות על המסך.

Windows XP

- All Programs ←(התחל) Start 1. לחץ על ל (כל התוכניות) Accessories ←(עזרים) אשף Program Compatibility Wizard תאימות תוכניות).
  - .(הבא) Next במסך הפתיחה, לחץ על 12.
  - . בצע את ההוראות המופיעות על המסך.

#### — אם אתה נתקל בבעיות תוכנה אחרות

- גבה את הקבצים שלך מיד.
- השתמש בתוכנית לסריקת וירוסים כדי לבדוק
   את הכונן הקשיח או את התקליטורים.

- שמור וסגור את כל הקבצים הפתוחים, צא מכל התוכניות הפתוחות וכבה את המחשב דרך התפריט Start (התחל).
  - עיין בתיעוד התוכנה או פנה ליצרן התוכנה
     לקבלת מידע לפתרון בעיות:
  - ודא שהתוכנית תואמת למערכת ההפעלה המותקנת במחשב.
- ודא שהמחשב עונה על דרישות החומרה המינימליות להפעלת התוכנה. לקבלת מידע נוסף, עיין בתיעוד התוכנה.
  - ודא שהתוכנה הותקנה ותצורתה הוגדרה כהלכה.
  - ודא שמנהלי ההתקנים אינם מתנגשים עם התוכנית.
- במקרה הצורך, הסר ולאחר מכן התקן מחדש את התוכנית Dell Support Center.
  - רשום את כל הודעות השגיאה שהתוכנית
     מציגה כדי לסייע בפתרון הבעיה בעת פנייה
     אל Dell

פתרון בעיות

### נעילות ובעיות תוכנה

אם המחשב אינו עולה — ודא שכבל החשמל מחובר היטב אל המחשב ואל שקע החשמל.

אם תוכנית מפסיקה להגיב — סיים את התוכנית:

. לחץ בו-זמנית על <Ctrl><Shift><Esc.

2. לחץ על Applications (יישומים).

. לחץ על התוכנית שאינה מגיבה.

.4 לחץ על End Task (סיים משימה).

אם תוכנית קורסת שוב ושוב — בדוק את תיעוד התוכנה. במקרה הצורך, הסר ולאחר מכן התקן מחדש את התוכנית.

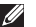

הערה: תוכנות כוללות בדרך כלל הוראות 💋 התקנה בתיעוד או במדיה (תקליטור או DVD) המצורפים אליהן.

הערה: המחשב שלך עשוי להגיע עם או ללא 📈 כונן אופטי. השתמש בכונן אופטי חיצוני או בכל התקן אחסון חיצוני עבור הנהלים הדורשים

אם המחשב מפסיק להגיב או מופיע מסך בצבע כחול קבוע —

#### התראה: אתה עלול לאבד נתונים אם אינך 🔨 מצליח לבצע כיבוי של מערכת ההפעלה.

אם אינך מצליח לקבל תגובה בלחיצה על מקש במקלדת או בהזזה של העכבר, לחץ על מתג ההפעלה למשך 8 עד 10 שניות לפחות (עד לכיבוי המחשב), ולאחר מכן הפעל מחדש את המחשב.

#### אם תוכנית מיועדת לגרסה קודמת של מערכת — Microsoft<sup>®</sup> Windows<sup>®</sup> ההפעלה

הפעל את Program Compatibility Wizard (אשף תאימות התוכניות) אשף תאימות התוכניות מגדיר את התצורה של תוכנית כך שתופעל בסביבה Windows XP דומה לסביבות שאינן מערכת ההפעלה .Windows Vista ואינן

מדיה.

#### אם נורית ההפעלה מהבהבת בכתום — ייתכן

שיש תקלה באחד ההתקנים או שרמת הטעינה של הסוללה נמוכה.

- אם המחשב מקבל אספקת חשמל, ייתכן
   שישנו התקן שאינו פועל כהלכה או שמותקן
   בצורה שגויה.
- אם רמת הטעינה של הסוללה נמוכה, חבר
   את המחשב למתאם זרם החילופין.

#### — אם נגרמות הפרעות הפוגעות בקליטה במחשב

אות לא רצוי יוצר הפרעות על ידי הפסקה או חסימה של אותות אחרים. כמה מהסיבות האפשריות להפרעות הן:

- כבלים מאריכים של חשמל, מקלדת ועכבר.
- התקנים רבים מדי מחוברים למפצל השקעים.
- מספר מפצלי שקעים מחוברים לאותו שקע חשמל.

### בעיות זיכרון

#### — אם מופיעה הודעה על כך שאין מספיק זיכרון

- שמור וסגור את כל הקבצים הפתוחים וצא מכל התוכניות הפתוחות שבהן אינך משתמש כדי לבדוק אם הבעיה נפתרת.
- בדוק בתיעוד התוכנה מהן דרישות הזיכרון המינימליות. במידת הצורך, התקן זיכרון נוסף (עיין במדריך השירות באתר התמיכה של Dell בכתובת support.dell.com).

#### — אם אתה נתקל בבעיות זיכרון אחרות

- בדוק אם מודול הזיכרון תואם למחשב שלך.
   המחשב שברשותך תומך בזיכרון DDR2. למידע
   נוסף על סוג הזיכרון הנתמך על-ידי המחשב,
   ראה "מפרטים" בעמוד 52.
  - הכנס את מודולי הזיכרון היטב למקומם (עיין במדריך השירות באתר התמיכה של Dell בכתובת support.dell.com).
    - הפעל את תוכנית האבחון של Dell (ראה
       "תוכנית האבחון של Dell" בעמוד 35).

פתרון בעיות

נורית תקינות הקישור במחבר הרשת המובנה מאפשרת לך לאמת שהחיבור פועל ומספקת מידע לגבי מצב החיבור:

- ירוק קיים חיבור טוב בין רשת של 10-Mbps למחשב.
- כתום קיים חיבור טוב בין רשת של 100-Mbps
   לבין המחשב.
  - נורית כבויה המחשב אינו מזהה חיבור פיזי
     לרשת.
- ערה: נורית תקינות הקישור שבמחבר הרשת מיועדת לחיבור כבל קווי בלבד. נורית תקינות הקישור אינה מספקת מידע לגבי מצבם של חיבורים אלחוטיים.

### בעיות חשמל

אם נורית ההפעלה כבויה — המחשב כבוי או אינו מקבל אספקת חשמל.

 אם המחשב מחובר למפצל חשמל, ודא שמפצל החשמל מחובר לשקע חשמל ושהוא מופעל.
 נוסף על כך, עקוף התקנים לשמירת מתח,

מפצלי שקעים וכבלים מאריכים, כדי לוודא שניתן להפעיל את המחשב כהלכה.

- ודא ששקע החשמל תקין. לשם כך חבר לו מכשיר אחר, כגון מנורה.
  - בדוק את חיבורי הכבלים של מתאם זרם
     החילופין. אם קיימת נורית במתאם זרם
     החילופין, ודא שהיא דולקת.

אם נורית ההפעלה דולקת רצוף באור לבן, והמחשב אינו מגיב — ייתכן שהצג אינו מגיב. לחץ על לחצן ההפעלה עד לכיבוי המחשב ואז הפעל אותו שוב.

אם נורית ההפעלה מהבהבת בלבן — המחשב נמצא במצב המתנה. הקש על מקש כלשהו בלוח המקשים, הזז את הסמן באמצעות לוח המגע או עכבר מחובר, או לחץ על לחצן ההפעלה, כדי לחזור לפעולה רגילה.

## פתרון בעיות

אזהרה: רק טכנאי שירות מוסמך רשאי להסיר את כיסוי המחשב. להנחיות מתקדמות בנוגע לטיפול במחשב, עיין במדריך השירות באתר התמיכה של Dell, בכתובת support.dell.com.

#### בעיות רשת

#### חיבורים אלחוטיים

#### אם חיבור הרשת האלחוטי אבד

הנתב האלחוטי אינו מקוון או שאפשרות האלחוט הושבתה במחשב.

- בדוק את הנתב האלחוטי כדי לוודא שהוא
   פועל ומחובר למקור הנתונים (מודם של
   רשת כבלים או רכזת רשת).
- ייתכן שהפרעות או מכשולים מפריעים
   לחיבור האלחוטי. נסה לקרב את המחשב
   לנתב האלחוטי שלך.

- צור מחדש את החיבור לנתב האלחוטי:
- a. ודא שהאפשרות האלחוטית מופעלת במחשב (ראה "הפעלה או השבתה של פעולת הרשת האלחוטית (אופציונלי)" בעמוד 9).
  - b. שמור וסגור קבצים פתוחים, וצא מכל התוכניות הפתוחות.
  - לחץ על לחצן התחל, ולאחר מכן לחץ. על **Connect To** (התחבר אל).
- בצע את ההוראות המופיעות על המסך. כדי להשלים את תהליך ההתקנה.

#### חיבורים קוויים

אם החיבור לאינטרנט אבד — כבל הרשת משוחרר או פגום.

 בדוק את הכבל כדי לוודא שהוא מחובר ואינו פגום.

2. לחץ על Properties (מאפיינים), כדי לפתוח את החלון Display Properties (מאפייני תצוגה) ולקבל פרטים נוספים על אפשרויות ההתאמה האישית.

#### התאמה אישית של הגדרות צריכת החשמל

ניתן להשתמש באפשרויות צריכת החשמל של מערכת ההפעלה כדי לקבוע את הגדרות צריכת החשמל של המחשב. מערכת ההפעלה Windows מספקת שלוש אפשרויות ברירת מחדל:

- Balanced (מאוזן) אפשרות זו מציעה
   ביצועים מלאים בעת הצורך וחיסכון בחשמל
   בזמן חוסר פעילות.
- Power saver (חיסכון בצריכת חשמל) אפשרות זו חוסכת בצריכת החשמל של המחשב על ידי הפחתת ביצועי המערכת כדי להאריך את חיי המחשב ולהפחית את כמות החשמל הנצרכת על ידי המחשב במשך חיי השירות שלו.
- High performance (ביצועים גבוהים) High performance אפשרות זו מספקת את רמת ביצועי המערכת הגבוהה ביותר במחשב, על-ידי התאמת מהירות המעבד לפעילות ועל-ידי מיטוב ביצועי המערכת.

#### גיבוי הנתונים

מומלץ לערוך מדי פעם גיבוי של קבצים ותיקיות השמורים במחשב. כדי לגבות קבצים: Windows Vista

- Control Panel ← (התחל) Start 1.
   System and Maintenance ← (לוח הבקרה) (מערכת ותחזוקה)
   Welcome Center ← (מערכת ותחזוקה)
   Transfer files and settings ← (העברת קבצים והגדרות).
  - (גיבוי קבצים) או על **Back up files (**גיבוי מחשב). (גיבוי מחשב).
  - 3. לחץ על Continue (המשך) **בתיבת הדו-שיח** User Account Control (בקרת חשבון משתמש) ובצע את ההוראות באשף Back up (גיבוי קבצים). Files

Windows XP

- 1. לחץ על Start (התחל) או All Programs (התחל) או All Programs (עזרים). התוכניות) ארים ארים ארים (עזרים) או Accessories (גיבוי). סוסס (כלי מערכת) או Backup (גיבוי).
  - Back up Files עקוב אחר ההוראות באשף. (גיבוי קבצים).

כדי להסיר את הסוללה:

- **1.** כבה את המחשב והפוך אותו.
- 2. החלק את תפס נעילת הסוללה עד שהוא נכנס למקומו בנקישה.
- . הסט את תפס שחרור הסוללה למצב לא נעול.
- .4 משור את הסוללה מעלה והחוצה מתא הסוללות.

כדי להתקין חזרה את הסוללה, החלק אותה לתוך התא עד שתיכנס למקומה בנקישה. לאחר מכן הסט את תפס נעילת הסוללה למצר נעול.

## תכונות תוכנה

- הערה: למידע נוסף על התכונות המתוארות 💋 בסעיף זה, עיין במדריך הטכנולוגיה של Dell בכונן הקשיח שלך או באתר התמיכה של Dell .support.dell.com בכתובת

#### פרודוקטיביות ותקשורת

ניתן להשתמש במחשב ליצירת מצגות, חוברות, כרטיסי ברכה, עלוני פרסומת וגליונות אלקטרוניים, בהתאם ליישומים אשר הותקנו במחשב. למידע על תוכנה המותקנת במחשב, עיין בהזמנת הרכישה שלך.

לאחר החיבור לאינטרנט, ניתן לגשת לאתרי אינטרנט, להגדיר חשבון דואר אלקטרוני, להעלות ולהוריד קבצים וכן הלאה.

#### בידור ומולטימדיה

ניתן להשתמש במחשב כדי לצפות בסרטי וידאו, לשחק במשחקים, להאזין למוסיקה ולתחנות רדיו באינטרנט.

#### התאמה אישית של שולחן העבודה

ניתן להתאים אישית את שולחן העבודה כדי לשנות את המראה, הרזולוציה, תמונת הרקע (טפט), שומר המסך, ועוד.

#### Windows Vista

- **1**. לחץ לחיצה ימנית על אזור פנוי בשולחן העבודה לגישה אל חלון מאפייני התצוגה.
- 2. לחץ על Personalize (התאמה אישית), כדי לפתוח את החלון Personalize appearance התאמה אישית של מראה) and sounds וצלילים) ולקבל פרטים נוספים על אפשרויות ההתאמה האישית.

#### Windows XP

**1**. לחץ לחיצה ימנית על אזור פנוי בשולחן העבודה לגישה אל חלון מאפייני התצוגה.

## הסרה והחלפה של הסוללה

אזהרה: שימוש בסוללה לא תואמת עלול לגרום לשריפה או להתפוצצות. מחשב זה מיועד לשימוש 🔨 בשילוב עם סוללה שנרכשה מ-Dell בלבד. אין להשתמש בסוללות של מחשבים אחרים.

> אזהרה: לפני הסרת הסוללה, כבה את המחשב ונתק את הכבלים החיצוניים 🔨 (כולל מתאם זרם החילופין).

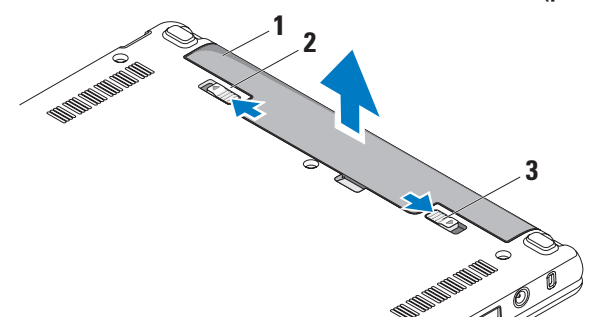

- **1** סוללה
- תפס שחרור הסוללה 2
- תפס נעילת תא סוללה 3

#### תכונות תצוגה

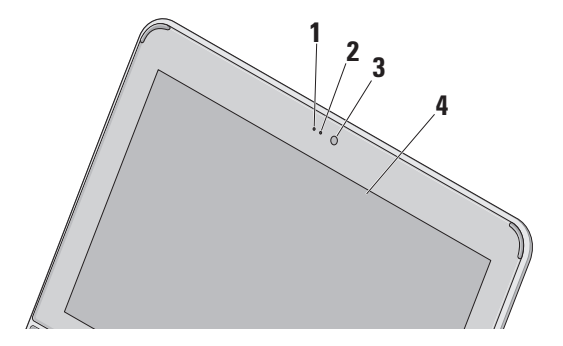

- 1 מיקרופון מספק צליל איכותי לצ'אט שמע ולהקלטת קול.
- 2 נורית פעילות מצלמה מציינת אם המצלמה מופעלת או כבויה.
- 3 מצלמה מצלמה מובנית ללכידת וידאו, לשיחות ועידה ולצ'אט.
- 4 צג הצג יכול להשתנות בהתאם לבחירתך בעת רכישת המחשב. לקבלת מידע נוסף על צגים, עיין במדריך הטכנולוגיה של Dell.

#### הגדרת רגישות משטח המגע

תכונת המעקב אחר כף היד מאפשרת לקבוע את רגישות משטח המגע, והיא שימושית במניעת תנועה לא רצויה של הסמן בעת הקלדה.

להגדרת רגישות משטח המגע:

- 1. לחץ על Start (התחל) €Oontrol Panel ( (לוח הבקרה) → Mouse (עכברובחר) בכרטיסייה Elantech.
  - 2. לחץ על ...Options (אפשרויות...) ובחלון Elan Smart-Pad המוצג, גלול למטה ובחר PalmTracking.
- **BalmTracking Sensitivity** גרור את מחוון **3**. גרור את מחוון להגברה או החלשת הרגישות של משטח המגע.

#### זום

מאפשר לך להגדיל או להקטין את התמונה של תוכן המסך. התכונה זום כוללת:

**צביטה** – מאפשרת לך להתקרב או להתרחק על ידי פיסוק שתי אצבעות או קירובן זו לזו על משטח המגע.

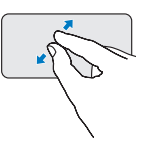

כ*די להתקרב*: הרחק שתי אצבעות זו מזו כדי להגדיל את התמונה של החלון הפעיל.

#### סיבוב

מאפשר לך לסובב את התוכן הפעיל על המסך. התכונה סיבוב כוללת:

סיבוב בפיתול – מאפשר לך לסובב תוכן פעיל כל פעם ב-90 מעלות באמצעות שתי אצבעות, כאשר אצבע אחת מעוגנת והשנייה מסתובבת.

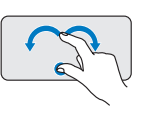

החזק את האגודל במקום ואת האצבע המורה הזז בתנועת קשת ימינה או שמאלה, כדי לסובב את העצם הנבחר ב–90 מעלות עם או נגד כיוון השעון.

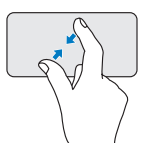

כדי להתרחק: קרב שתי אצבעות זו אל זו כדי להקטין את התמונה של החלון הפעיל.

שולחן עבודה

מאפשר לך למזער יחדיו את כל החלונות הפתוחים, כך ששולחן העבודה יהיה גלוי לעין.

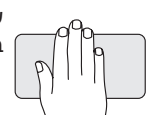

שים את ידך על משטח המגע בכיוון כלשהו והחזק לזמן קצר.

#### תנועות משטח מגע

גלילה

מאפשרת לך לגלול לאורך תוכן. התכונה גלילה כוללת:

פנורמית – מאפשרת הזזת המיקוד על אובייקט נבחר, אשר לא כולו גלוי לעין.

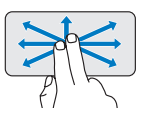

הזז שתי אצבעות בכיוון הרצוי כדי לגלול פנורמית את האובייקט הנבחר.

גלילה אוטומטית אופקית – מאפשרת גלילה שמאלה או ימינה בחלון הפעיל.

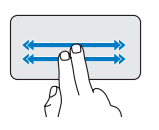

הזז שתי אצבעות שמאלה או ימינה בקצב מהיר כדי להפעיל גלילה אוטומטית אופקית. הקש על משטח המגע כדי

הקש על משטח המגע כדי להפסיק את הגלילה האוטומטית.

הקפצה

**גלילה אוטומטית אנכית** – מאפשרת גלילה למעלה או למטה בחלון הפעיל.

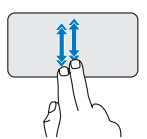

הזז שתי אצבעות מעלה או מטה בקצב מהיר כדי להפעיל גלילה אוטומטית אנכית.

הקש על משטח המגע כדי להפסיק את הגלילה האוטומטית.

מאפשרת לך להקפיץ תוכן קדימה או אחורה לפי כיוון התנועה.

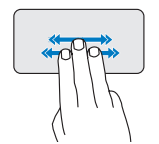

הזז בזריזות שלוש אצבעות בכיוון הרצוי כדי להקפיץ תוכן בחלון הפעיל. 1 נורית מחוון הפעלה/סוללה – דולקת או מהבהבת כדי לציין את רמת הטעינה של הסוללה. הנורית מצביעה על המצבים הבאים בעת טעינה או שימוש במחשב עם:

מתאם זרם חילופין

- לבן קבוע: המחשב מופעל והסוללה נטענת.
- לבן מהבהב: המחשב במצב המתנה.
- כבויה: המחשב כבוי והסוללה טעונה
   במידה מספקת.

סוללה

- לבן קבוע: המחשב מופעל.
- לבן מהבהב: המחשב נמצא במצב המתנה.
- כתום מהבהב: רמת הטעינה של הסוללה נמוכה. חבר את מתאם זרם החילופין לטעינת הסוללה.
  - כבויה: המחשב כבוי.

- 2 מקלדת הגדרות המקלדת ניתנות להתאמה אישית על-ידי שימוש בתכנית השירות של המערכת.
  - **3 לחצני משטח מגע** מספקים פונקציות לחיצה שמאלית וימנית כמו בעכבר.
- 4 משטח מגע מספק את הפונקציונליות של עכבר. תמיכה בתכונות גלילה, הקפצה, זום, עכבר. תמיכה בתכונות גלילה, הקפצה, זום, סיבוב, ו-שולחן עבודה. למידע נוסף, ראה "תנועות משטח מגע" בעמוד 20.

השימוש במחשב הנייד ™Inspiron

## תכונות בבסיס המחשב ובמקלדת

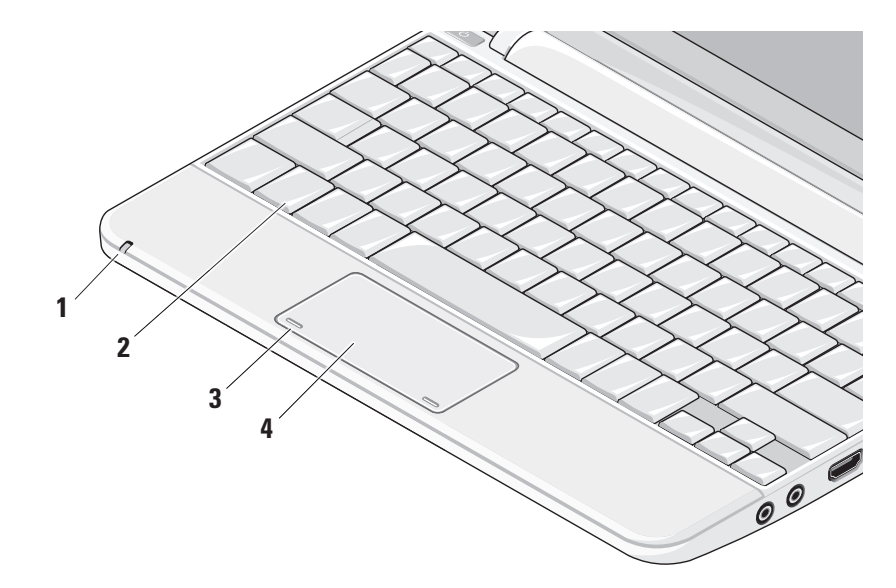

- 1 חריץ כבל אבטחה משמש לחיבור המחשב להתקן מסחרי למניעת גניבה.
  - הערה: לפני רכישת התקן למניעת 🗾 🗾 גניבות, ודא שהוא מתאים לחריץ כו
  - גניבות, ודא שהוא מתאים לחריץ כבל האבטחה שבמחשב.
- 2 [===] מחבר למתאם זרם חילופין מתחבר למתאם זרם החילופין כדי לספק חשמל למחשב ולטעון את הסוללה.
  - 3 שחבר להתקני USB 2.0 מתחבר להתקני USB כגון עכבר, מקלדת, מדפסת, כונן USB חיצוני או נגן MP3.
- 4 מחבר כניסת אנטנה (בדגמים נתמכים) מתחבר לאנטנה חיצונית, באמצעות מחבר MCX, לצפייה בתכניות באמצעות כרטיס טיונר הטלוויזיה (אופציונלי). למידע נוסף בנוגע להתקנת כרטיס טיונר הטלוויזיה, ראה "התקן את טיונר הטלוויזיה (הזמינות משתנה על פי אזור)" בעמוד 13.

- קורא כרטיסי SD/SDHC/MMC/MS/MSPro 5
- מדיה 3 ב-1 מספק דרך מהירה ונוחה להציג ולשתף תמונות דיגיטליות, מוסיקה, קובצי וידאו ומסמכים השמורים בכרטיסי המדיה הדיגיטליים הבאים:
  - (SD) Secure Digital רטיס זיכרון
    - Secure Digital High א כרטיס -Capacity (SDHC)
      - כרטיס מולטימדיה (MMC)
        - Memory Stick •
        - Memory Stick PRO •

### תכונות בצד השמאלי

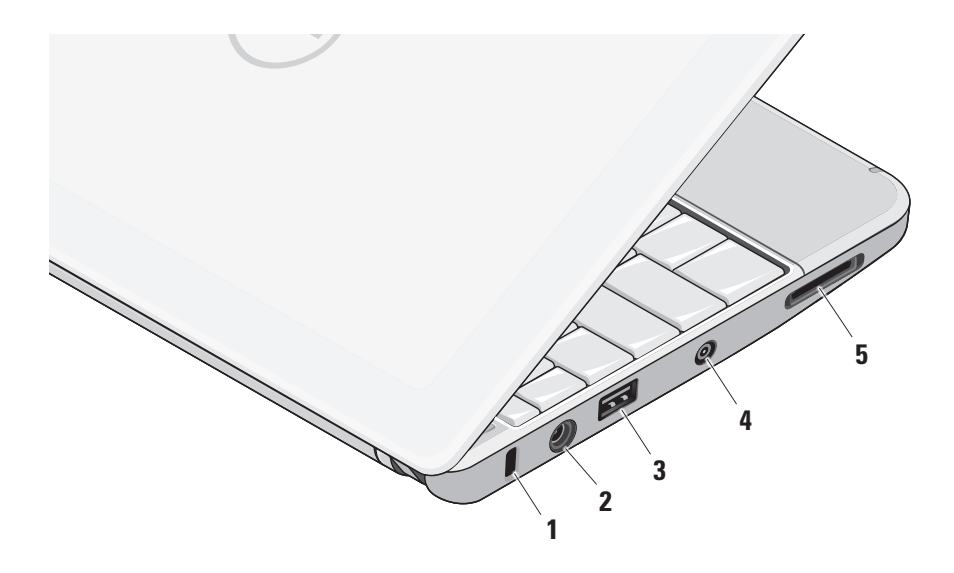

- 1 א מחבר יציאת שמע/אוזניות מתחבר לזוג אוזניות, או שולח שמע לרמקול או למערכת שמע בעלי הגברה.
- 2 של מחבר כניסת שמע/מיקרופון מתחבר למיקרופון או קולט אותות נכנסים לשימוש עם תוכניות שמע. תוכניות שמע.
  - מתחבר לטלוויזיה **HDMI מ**תחבר לטלוויזיה **3** ותומך באותות שמע 5.1 ווידאו.
- הערה: בעת שימוש יחד עם צג, רק אות 💋 הוידיאו ייקרא.
  - 4 ڂ ا مחבר להתקני USB מתחבר להתקני USB, כגון עכבר, מקלדת, מדפסת, כונן חיצוני או נגן MP3.

- 5 בשיל עם אספקת חשמל USB עם אספקת חשמל מחבר להתקני USB הזקוקים ליותר חשמל. יציאה זו תומכת בעומס זרם מרבי של A 2.
  - 6 물물 מחבר רשת בעת שימוש בחיבור רשת קווי, מחבר את המחשב לרשת או להתקן פס רחב.

## השימוש במחשב הנייד ™Inspiron

המחשב הנייד Inspiron Mini 10 כולל מחוונים ולחצנים המספקים מידע ומאפשרים ביצוע משימות נפוצות. המחברים על המחשב מאפשרים חיבור התקנים נוספים.

#### תכונות בצד הימני

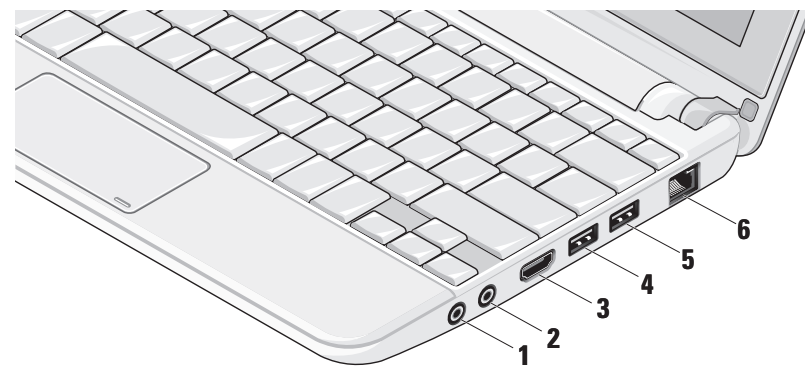

- אם כבר קיבלת את פרטי ההגדרות מהספק אך לא קיבלת תקליטור התקנה, לחץ על Set up my connection manually (הגדר את ההתקשרות שלי באופן ידני).
  - אם יש ברשותך תקליטור, לחץ על Use the CD I got from an ISP השתמש בתקליטור שקיבלתי מספק) שירותי אינטרנט).
    - .(הבא). Next (הבא).

Set up my connection אם בחרת באפשרות הגדר את ההתקשרות שלי באופן) manually ידני), המשך לשלב 6. אחרת, בצע את ההוראות המופיעות על המסך להשלמת ההגדרה.

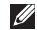

הערה: אם אינך יודע איזה סוג חיבור 💋 לבחור, פנה אל ספק שירות האינטרנט.

- B. רחר את האפשרות המתאימה תחת How do you want to connect to the Internet? (כיצד ברצונך להתחבר לאינטרנט?), ולאחר מכן (הבא). **Next** לחץ על
  - 9. השתמש בפרטי ההתקנה שקיבלת מספק האינטרנט כדי להשלים את ההתקנה.

## התקן את טיונר הטלוויזיה (הזמינות משתנה על פי אזור)

ניתן להתקין את טיונר הטלוויזיה באמצעות PowerCinema

להתקנת טיונר הטלוויזיה בפעם הראשונה:

- 1. לחץ על הסמל של PowerCinema ב-(התחל)→ All Programs (כל התוכניות).
  - ←(תפריט ראשי) Main Menu עבור אל Live TV ←(בידור) Entertainment (טלוויזיה בשידור חי) ובצע את ההוראות) המופיעות על המסך.

כדי לקבוע מחדש את הגדרות טיונר הטלוויזיה:

- 1. לחץ על הסמל של PowerCinema ב-1 (התחל)→ All Programs (כל התוכניות).
  - ←(תפריט ראשי) Main Menu (תפריט ראשי). Live TV ←(בידור) Entertainment (טלוויזיה בשידור חי).
- . לחץ על Advanced (מתקדם) בתפריט הבקרה.
  - 4. בחר ב-Settings (הגדרות).
- הפעל את אשף (הפעל את אשף **Run Setup Wizard** ).5 ההגדרה) ובצע את ההוראות המופיעות על המסך.

Connect to the Internet כעת יוצג החלון (התחבר לאינטרנט).

- פס רחב (פס רחב Broadband (PPPoE) (פס רחב (PPPoE) או על Dial-up (חיוג), בהתאם לאופן החיבור הרצוי:
- a. בחר **Broadband** (פס רחב) אם תשתמש. בחיבור DSL, במודם לווייני, במודם כבלים או בחיבור בטכנולוגיה האלחוטית Bluetooth<sup>®</sup>.
  - . בחר **Dial-up** (חיוג) אם אתה משתמש. במודם חיוג USB אופציונלי או ב-ISDN
- ערה: אם אינך יודע באיזה סוג של חיבור Help me choose (עזור לי לבחור לחץ על בבחר) או צור קשר עם ספק האינטרנט שלך.
  - 5. פעל בהתאם להוראות שעל המסך והשתמש בפרטי ההתקנה שקיבלת מספק האינטרנט להשלמת ההתקנה.

Windows XP

**1**. שמור וסגור קבצים פתוחים, וצא מכל התוכניות הפתוחות.

- לוח (לוח Control Panel → (התחל) לחץ בארד (לוח הבקרה).
- 8. תחת Setup or היבורי רשת ואינטרנט), בחר Setup or היבורי רשת ואינטרנט). Change Your Internet Connection (הגדרה או שנוי של חיבור לאינטרנט).

יופיע החלון **Internet Properties** (מאפייני אינטרנט).

4. לחץ על Setup (התקנה).

כעת יוצג New Connection Wizard (אשף התחברות חדשה).

- **Connect** to the Internet 5. לחץ על 5. (התחבר לאינטרנט).
- **.6** בחלון הבא, בחר באפשרות המתאימה:
- אם אינך מחובר לספק אינטרנט וברצונך לבחור ספק, לחץ על Iist of Internet service providers (ISPs) (בחר מתוך רשימה של ספקי שירותי אינטרנט).

#### הגדרת חיבור אלחוטי

לפני שתוכל להשתמש בחיבור האינטרנט האלחוטי, עליך להתחבר לנתב האלחוטי. להגדרת חיבור לנתב אלחוטי:

- ודא שהאפשרות האלחוטית מופעלת במחשב (ראה "הפעלה או השבתה של פעולת הרשת האלחוטית (אופציונלי)" בעמוד 9).
- 2. שמור וסגור קבצים פתוחים, וצא מכל התוכניות הפתוחות.
  - **3**. לחץ על לחצן התחל, ולאחר מכן לחץ על **Connect To**
  - 4. בצע את ההוראות המופיעות על המסך כדי להשלים את תהליך ההתקנה.

#### הגדרת חיבור האינטרנט

להגדרת חיבור לאינטרנט עם קיצור הדרך של ספק השירות בשולחן העבודה:

- שמור וסגור קבצים פתוחים, וצא מכל התוכניות **1**. שמור וסגור קבצים פתוחים, וצא מכל התוכניות
  - 2. לחץ פעמיים על סמל ספק השירות בשולחן העבודה של Microsoft Windows.

**3**. בצע את ההוראות המופיעות על המסך כדי להשלים את תהליך ההתקנה.

אם אין סמל ספק שירות על שולחן העבודה, או אם ברצונך להגדיר חיבור אינטרנט עם ספק שירות אחר, בצע את השלבים בסעיף הבא.

- ערה: אם אינך מצליח להתחבר לאינטרנט אך הצלחת לעשות זאת בעבר, ייתכן שישנה בעיה בשירות הספק. צור קשר עם ספק האינטרנט וברר מהו מצב השירות, או נסה להתחבר שוב מאוחר יותר.
- הערה: ודא שפרטי ספק האינטרנט אליו התחברת זמינים. אם אין לך ספק אינטרנט, האשף Connect to the Internet (התחברות לאינטרנט) יוכל לסייע לך להתחבר לספק.

Windows Vista®

- שמור וסגור קבצים פתוחים, וצא מכל התוכניות **1**. הפתוחות.
  - 2. לחץ Start (התחל) Control Panel → 6 (התחל) (לוח הבקרה).
    - רשת Network and Internet רשת 3. ואינטרנט), לחץ על Connect to the ואינטרנט), לחץ על Internet (התחבר לאינטרנט).

## התקנת ®Ubuntu

במחשב Dell שברשותך מוגדרת מראש מערכת ההפעלה Ubuntu, אם ביקשת Ubuntu בעת הזמנת המחשב. עיין *במדריך להתחלה מהירה של Ubuntu* שהגיע עם המחשב שלך לקבלת מידע ספציפי יותר למערכת ההפעלה.

## Microsoft® Windows® התקנת

במחשב Dell שברשותך מוגדרת מראש מערכת ההפעלה Microsoft Windows, אם ביקשת Windows בעת הזמנת המחשב. כדי להגדיר את Windows בפעם הראשונה, עקוב אחר ההוראות המופיעות על המסך. צעדים אלה הם הכרחיים וביצועם יימשך עד 15 דקות. המסכים ידריכו אותך בביצוע הליכים אחדים, כולל קבלת הסכם הרישיון, הגדרת העדפות והגדרת חיבור לאינטרנט.

A התראה: אל תפסיק את תהליך ההגדרה של מערכת ההפעלה. הדבר עלול להפוך את המחשב לבלתי שמיש.

## התחברות לאינטרנט (אופציונלי)

הערה: ספקי שירות אינטרנט (ISP) והצעותיהם משתנים ממדינה למדינה.

כדי להתחבר לאינטרנט, נדרש מודם חיצוני או חיבור רשת וכן מנוי אצל ספק שירות אינטרנט (ISP).

#### הגדרת חיבור אינטרנט קווי

אם אתה משתמש בחיבור בחיוג, חבר את קו הטלפון למודם USB חיצוני (אופציונלי) ולשקע הטלפון שבקיר לפני שתגדיר את החיבור לאינטרנט. אם אתה משתמש בחיבור מודם מסוג DSL או כבלים/לוויין, צור קשר עם ספק שירות האינטרנט או עם ספק שירות הטלפון הסלולרי לקבלת הוראות התקנה.

## הפעלה או השבתה של פעולת הרשת האלחוטית (אופציונלי)

כדי לאפשר פעולה אלחוטית:

- **1.** הפעל את המחשב.
- 2. לחץ לחיצה כפולה על הסמל במגש המערכת או הקש <F2>.

מוצגת תיבת הדו-שיח הפעלה/השבתה של פעולה אלחוטית.

- **:** בחר את האפשרויות שברצונך להפעיל **.** 
  - -הפעלת Bluetooth
- אלחוטית LAN/WiMax הפעלת רשת
  - אלחוטית WAN/GPS הפעלת רשת
    - . לחץ על **OK** (אישור).

כדי להשבית פעולה אלחוטית:

ר לחץ לחיצה כפולה על הסמל זיער לחיצה במגש. המערכת או הקש <F2>.

מוצגת תיבת הדו-שיח **הפעלה/השבתה של** פעולה אלחוטית.

- 2. מחק את הסימון של האפשרויות שברצונך להשבית:
  - -הפעלת Bluetooth
- אלחוטית LAN/WiMax הפעלת רשת
  - אלחוטית WAN/GPS הפעלת רשת
    - . לחץ על **OK** (אישור).
- הערה: בהתאם לתצורת המחשב, ייתכן 💋 WiMax שאפשרות

## לחץ על מתג ההפעלה

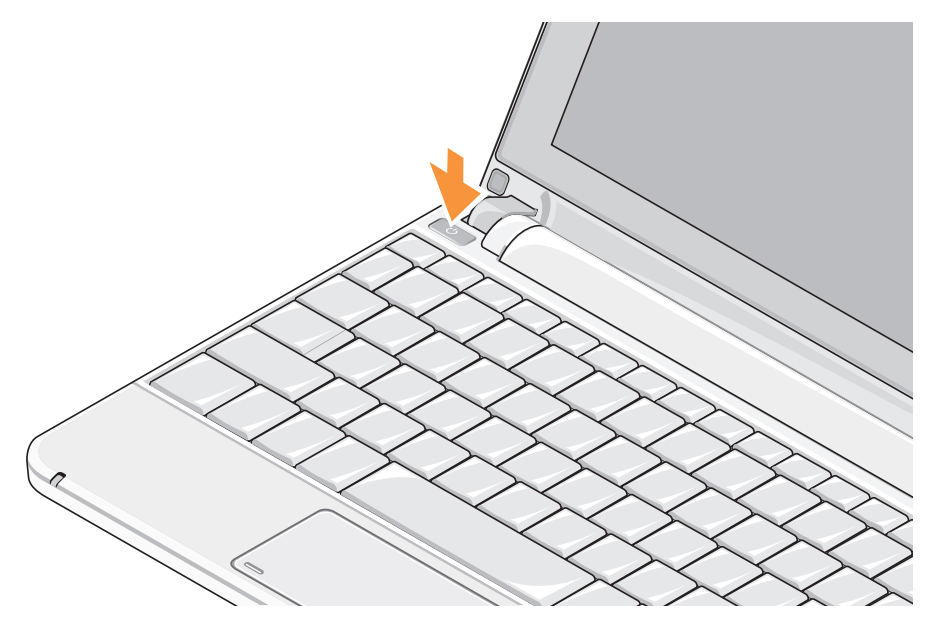

## חיבור כבל הרשת (אופציונלי)

לשימוש בחיבור רשת קווי, חבר את כבל הרשת.

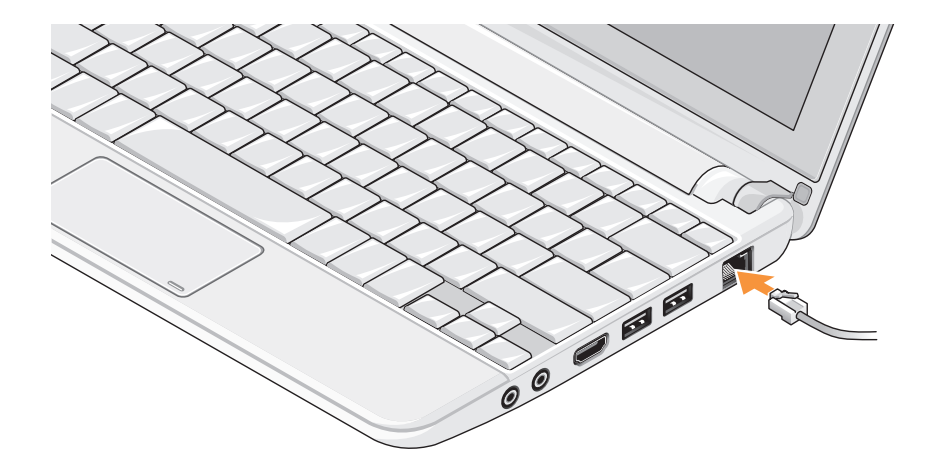

#### חבר את מתאם זרם החילופין

חבר את מתאם זרם החילופין (AC) למחשב ולאחר מכן חבר אותו לשקע חשמל בקיר או למכשיר הגנה מפני נחשולי מתח.

אזהרה: מתאם זרם החילופין פועל עם שקעי חשמל שונים ברחבי העולם. עם זאת, במדינות שונות יש מחברי חשמל ומפצלי חשמל שונים. שימוש בכבל שאינו תואם, או חיבור לא נכון של הכבל למעביר או לשקע החשמל, עלול לגרום לשריפה או לנזק בלתי הפיך במחשב.

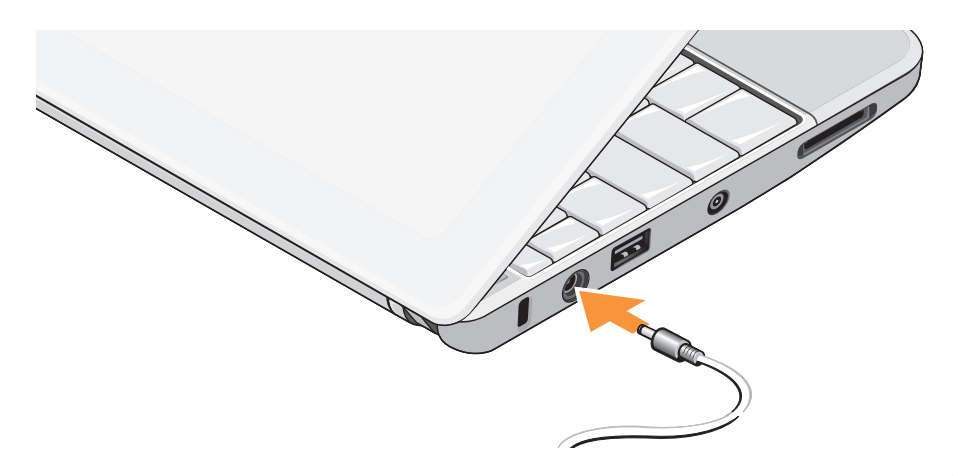

## התקנת המחשב הנייד ™Inspiron

סעיף זה כולל מידע שיסייע לך להתקין את המחשב הנייד 10 Inspiron Mini.

## לפני התקנת המחשב

בעת מיקום המחשב, ודא שקיימת גישה נוחה למקור אספקת מתח, אוורור נאות ומשטח ישר להניח עליו את המחשב.

הגבלת זרימת האוויר סביב המחשב הנייד Inspiron עלולה לגרום לו להתחממות יתר. כדי למנוע התחממות יתר, ודא שהשארת רווח של 10.2 ס"מ לפחות בגב המחשב ורווח של 5.1 ס"מ לפחות מכל שאר הצדדים. לעולם אין להציב את המחשב בתוך חלל סגור, כגון בארון או במגירה, כאשר הוא מופעל.

∧ אזהרה: אין לחסום את פתחי האוורור, להכניס לתוכם חפצים או לאפשר לאבק להצטבר בהם. אין להציב את מחשב ™Dell כשהוא מופעל בסביבה ללא זרימת אוויר, כגון מזוודה סגורה. הגבלת זרימת האוויר עלולה להזיק למחשב או לגרום לשריפה.

▲ התראה: הנחתם או הערמתם של חפצים כבדים או חדים על גבי המחשב עלולה לגרום נזק בלתי הפיך למחשב.

| 37  | שחזור מערכת ההפעלה                           |
|-----|----------------------------------------------|
| 37  | שחזור מערכת                                  |
| ••• | שימוש ב- Dell <sup>™</sup> PC Restore במערכת |
| 39  | ההפעלה Windows XP ההפעלה                     |
| 41  | Dell Factory Image Restore                   |
| 42  | התקנה מחדש של מערכת ההפעלה                   |
| 44  | קבלת עזרה                                    |
| 45  | תמיכה טכנית ושירות לקוחות                    |
| 45  | DellConnect™                                 |
| 45  | שירותים מקוונים                              |
| 46  | שירות מצב ההזמנות האוטומטי                   |
| 46  | מידע על המוצר                                |
|     | החזרת פריטים לתיקון במסגרת האחריות           |
| 47  | או לצורך זיכוי                               |
| 48  | לפני שתתקשר                                  |
| 49  | פנייה אל Dell                                |

| 50 | • | • | • | • | • | • | • | C | ינ | פ | 0 | נו |   | ים | בי | Χ. | יע | JY | ונ | 1 | רו | (י) | n | Y  | 119 | ויפ | n |
|----|---|---|---|---|---|---|---|---|----|---|---|----|---|----|----|----|----|----|----|---|----|-----|---|----|-----|-----|---|
| 52 | • | • | • | • | • | • | • | • | •  | • | • | •  | • | •  | •  | •  | •  | •  | •  | • | •  | •   | ם | ינ | רנ  | ופ  | מ |
| 60 |   |   |   |   |   |   |   |   |    |   |   |    |   |    |    |    |    |    |    |   |    |     | c | קס | т   | ייב | N |

## תוכן

| נקנת המחשב הנייד ™Inspiron נקנת המחשב הנייד              | הו     |
|----------------------------------------------------------|--------|
| פני התקנת המחשב 5                                        | ל      |
| זבר את מתאם זרם החילופין 6                               | n      |
| זיבור כבל הרשת (אופציונלי) 7                             | n      |
| חץ על מתג ההפעלה8                                        | ל      |
| זפעלה או השבתה של פעולת הרשת<br>זאלחוטית (אופציונלי) 9   | ר<br>ה |
| זתקנת ®Ubuntu Ubuntu.                                    | n      |
| 10 Microsoft® Windows® התקנת                             | n      |
| זתחברות לאינטרנט (אופציונלי) 10                          | n      |
| זתקן את טיונר הטלוויזיה (הזמינות<br>ושתנה על פי אזור) 13 | ר<br>מ |
| שימוש במחשב הנייד ™Inspiron 14                           | הש     |
| נכונות בצד הימני 14                                      | n      |
| נכונות בצד השמאלי                                        | n      |
| נכונות בבסיס המחשב ובמקלדת 18                            | n      |

| תנועות משטח מגע 20       |
|--------------------------|
| הגדרת רגישות משטח המגע   |
| תכונות תצוגה 23          |
| הסרה והחלפה של הסוללה 24 |
| תכונות תוכנה 25          |
| פתרון בעיות 27           |
| 27                       |
| 28                       |
| 29                       |
| נעילות ובעיות תוכנה 30   |
| שימוש בכלי תמיכה 32      |
| מרכז התמיכה של Dell 32   |
| הודעות מערכת 33          |
| פותר בעיות החומרה 34     |
| 35 Dell תוכנית האבחון של |
|                          |

#### הערות, התראות ואזהרות

. הערה: "הערה" מציינת מידע חשוב המסייע להשתמש במחשב ביתר יעילות 📝

. התראה: "התראה" מציינת נזק אפשרי לחומרה או אובדן נתונים, ומסבירה כיצד ניתן למנוע את הבעיה. 🔨

אזהרה: "אזהרה" מציינת אפשרות של נזק לרכוש, פגיעה גופנית או מוות. 🔨

המידע במסמך זה עשוי להשתנות ללא הודעה.

© 2009–2008 Dell Inc. כל הזכויות שמורות.

חל איסור על העתקה של חומרים אלו, בכל דרך שהיא, ללא קבלת רשות בכתב מאת .Dell Inc.

סימנים מסחריים המופיעים במסמך זה: Dell, הלוגו של VOURS IS HERE , Inspiron ,DELL, ו- YOURS IS HERE , והקימים מסחריים של .htel ;Dell הוא סימן מסחרי רשום ו- Atom הוא סימן מסחרי של Intel Corporation בארה"ב ובמדינות אחרות; Windows Vista ,Windows ,Microsoft ולוגו לחצן statt (בתחל) של Windows Vista הם סימנים מסחריים או סימנים מסחריים רשומים של Microsoft Corporation בארצות הברית ו/או במדינות אחרות; Bluetooth הוא סימן מסחרי רשום בעלות אונים את Bluetooth SIG, Inc. ומשמש את Dell ברישיון; SRS ,SRS Premium Sound הוס סימנים מסחריים של SRS Labs, Inc.

ייתכן שייעשה שימוש בסימנים מסחריים ובשמות מסחריים אחרים במסמך זה כדי להתייחס לישויות הטוענות לבעלות על הסימנים והשמות, או למוצרים שלהן. .Dell Inc מוותרת על כל עניין קנייני בסימנים מסחריים ושמות מסחריים פרט לאלה שבבעלותה.

אפריל 2009 מספר חלק X933K מהדורה A01

# **INSPIRON**<sup>™</sup>

מדריך התקנה

דגם PP19S